## BALANCE SYSTEM<sup>™</sup> SD (version 4.x)

Instructions for use for the following products:

| 950-440 | System, Balance SD, 115 VAC |
|---------|-----------------------------|
| 950-441 | System, Balance SD, 230 VAC |
| 950-444 | System, Balance SD, 100 VAC |

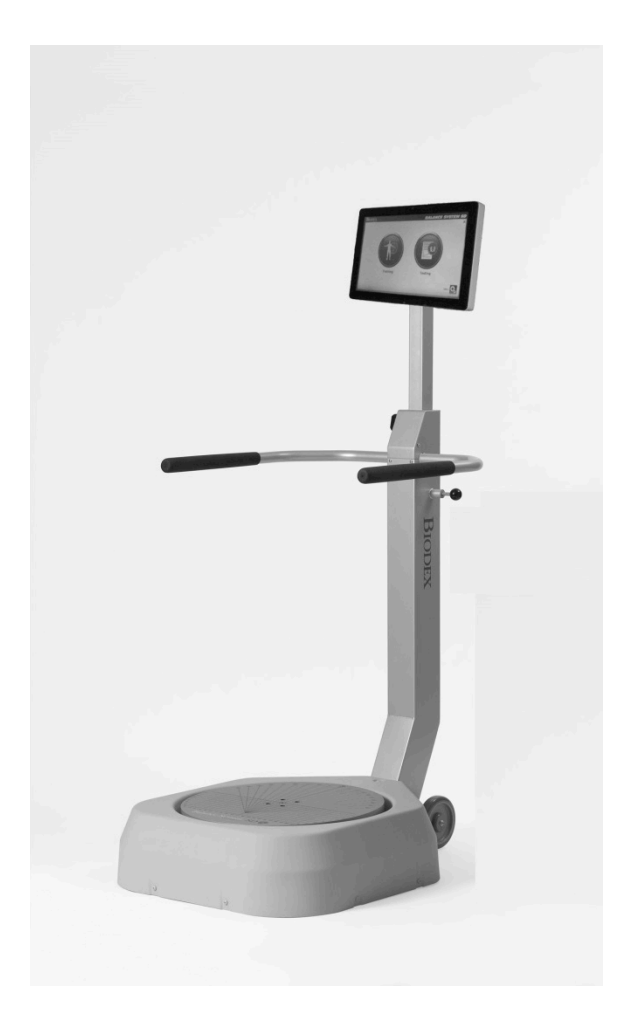

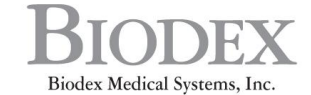

20 Ramsey Road, Shirley, New York, 11967-4704, Tel: 800-224-6339 (Int'l 631-924-9000), Fax: 631-924-9338, Email: info@biodex.com, www.biodex.com

## BALANCE SYSTEM<sup>™</sup> SD (version 4.x)

This instructions for use document covers safe operation of the Balance System SD.

Additional information and resources are available upon request or directly from the Biodex website. http://www.biodex.com.

Here, the user can find information from compliance to clinical support, and if the desired information is not found, Biodex can be contacted directly at supportservices@biodex.com

Thank you,

Biodex Medical Systems, Inc.

## Table of Contents

| Definit | ion of Symbols                                      | 5  |
|---------|-----------------------------------------------------|----|
| Produc  | t Certifications and Classifications                | 6  |
| Warnin  | gs and Cautions                                     | 8  |
| Import  | ant Safety Information                              | 8  |
| 1.      | Introduction                                        | 10 |
|         | Intended Use                                        | 10 |
|         | Indications for Use                                 | 10 |
| 2.      | Installation and Configuration                      | 12 |
|         | Positioning the Balance System SD and Printer Stand | 12 |
|         | Installing the Printer                              | 12 |
|         | Installing Optional Accessories                     | 13 |
|         | Turning On the System                               | 13 |
|         | Turning Off the System                              | 14 |
|         | Configuring the System                              | 15 |
|         | Common Icons and Buttons                            | 18 |
| 3.      | Planning a Session                                  | 19 |
|         | Evaluating a Patient                                | 19 |
|         | Setting Up a Session                                | 19 |
| 4.      | Getting Started                                     | 21 |
|         | Starting a Session                                  | 21 |
|         | Adjusting the Support Rails                         | 21 |
|         | Adjusting the Display                               | 22 |
|         | Positioning the Patient's Feet                      | 22 |
|         | Common Actions                                      | 23 |
|         | Setting Up a Training Session                       | 23 |
|         | Setting Up a Test Session                           | 23 |
|         | Saving Results and Creating Reports                 | 24 |
| 5.      | Training Modes                                      | 25 |
|         | Percent Weight Bearing Training                     | 25 |
|         | Weight Shift Training                               | 26 |
|         | Postural Stability Training                         | 27 |
|         | Motor Control Training                              | 28 |
|         | Maze Control Training                               | 29 |
|         | Random Control Training                             | 30 |
| 6.      | Testing Modes                                       | 31 |

| Sensory Integration Tests         Clinical Test of Sensory Integration and Balance (CTSIB)         Balance Error Scoring System (BESS)         Limits of Stability (LOS) Test         Postural Stability Test         Motor Control Test         Bilateral Comparison Test         Fall Risk Test         7.         Utilities         Reports         Configuration         Change Sensory Integration Defaults         Changing Fall Risk Defaults         Managing Custom Protocols         Creating a New Protocol         Managing Custom Sensory Tests         Patient Management         8.       VibroTactile™ System         Getting Started         Attach the Link Box         Configuring Equipment in Facilities with One VibroTactile System         Configuring Equipment in Facilities with Multiple VibroTactile Systems         9.         Maintenance         System Maintenance         Updating System Software         Cleaning the Balance System         Maintaining the Printer         Disposal         10.       Soecifications and Certifications |     |                                                                        |    |
|----------------------------------------------------------------------------------------------------|-----|------------------------------------------------------------------------|----|
| <ul> <li>Clinical Test of Sensory Integration and Balance (CTSIB)</li> <li>Balance Error Scoring System (BESS)</li> <li>Limits of Stability (LOS) Test</li> <li>Postural Stability Test</li> <li>Motor Control Test</li> <li>Bilateral Comparison Test</li> <li>Fall Risk Test</li> <li>7. Utilities</li> <li>Reports</li> <li>Configuration</li> <li>Change Sensory Integration Defaults</li> <li>Changing Fall Risk Defaults</li> <li>Managing Custom Protocols</li> <li>Creating a New Protocol</li> <li>Managing Custom Sensory Tests</li> <li>Patient Management</li> <li>8. VibroTactile™ System</li> <li>Getting Started</li> <li>Attach the Link Box</li> <li>Connect to the Display.</li> <li>Charging the tactile belt receivers</li> <li>Configuring Equipment in Facilities with One VibroTactile System</li> <li>9. Maintenance</li> <li>System Maintenance</li> <li>System Maintenance</li> <li>System Software</li> <li>Cleaning the Balance System</li> <li>Disposal.</li> <li>10. Specifications and Certifications</li> </ul>                               |     | Sensory Integration Tests                                              | 32 |
| Balance Error Scoring System (BESS)         Limits of Stability (LOS) Test         Postural Stability Test         Motor Control Test         Bilateral Comparison Test         Fall Risk Test         7.         Utilities         Reports         Configuration         Change Sensory Integration Defaults         Changing Fall Risk Defaults         Managing Custom Protocols         Creating a New Protocol         Managing Custom Sensory Tests         Patient Management         8.         VibroTactile™ System         Getting Started         Attach the Link Box         Configuring Equipment in Facilities with One VibroTactile System         Configuring Equipment in Facilities with Multiple VibroTactile Systems         9.         Maintenance         System Maintenance         Updating System Software         Cleaning the Balance System         Maintaining the Printer         Disposal         10.                                                                                                    |     | Clinical Test of Sensory Integration and Balance (CTSIB)               |    |
| Limits of Stability (LOS) Test<br>Postural Stability Test<br>Motor Control Test<br>Bilateral Comparison Test.<br>Fall Risk Test<br>7. Utilities.<br>Reports<br>Configuration<br>Change Sensory Integration Defaults<br>Changing Fall Risk Defaults<br>Changing Custom Protocols<br>Creating a New Protocol<br>Managing Custom Sensory Tests<br>Patient Management<br>8. VibroTactile™ System<br>Getting Started<br>Attach the Link Box<br>Connect to the Display.<br>Charging the tactile belt receivers<br>Configuring Equipment in Facilities with Multiple VibroTactile System<br>Configuring Equipment in Facilities with Multiple VibroTactile Systems.<br>9. Maintenance.<br>System Maintenance.<br>Updating System Software<br>Cleaning the Balance System<br>Maintaining the Printer.<br>Disposal.<br>10. Specifications and Certifications                                                                                                    |     | Balance Error Scoring System (BESS)                                    |    |
| Postural Stability Test         Motor Control Test         Bilateral Comparison Test.         Fall Risk Test         7.         Utilities.         Reports         Configuration         Change Sensory Integration Defaults         Changing Fall Risk Defaults         Managing Custom Protocols         Creating a New Protocol         Managing Custom Sensory Tests         Patient Management         8.       VibroTactile™ System         Getting Started         Attach the Link Box         Configuring Equipment in Facilities with One VibroTactile System         Configuring Equipment in Facilities with Multiple VibroTactile Systems         9.         Maintenance         System Maintenance         Updating System Software         Cleaning the Balance System         Maintaining the Printer         Disposal         10.                                                                                                    |     | Limits of Stability (LOS) Test                                         |    |
| Motor Control Test         Bilateral Comparison Test         Fall Risk Test         7.         Utilities         Reports         Configuration         Change Sensory Integration Defaults         Changing Fall Risk Defaults         Managing Custom Protocols         Creating a New Protocol         Managing Custom Sensory Tests         Patient Management         8.       VibroTactile™ System         Getting Started         Attach the Link Box         Configuring Equipment in Facilities with One VibroTactile System         Configuring Equipment in Facilities with Multiple VibroTactile Systems         9.         Maintenance         System Maintenance         Updating System Software         Cleaning the Balance System         Maintaining the Printer         Disposal         10.                                                                                                    |     | Postural Stability Test                                                |    |
| Bilateral Comparison Test                                                                                                    |     | Motor Control Test                                                     |    |
| Fall Risk Test         7.       Utilities         Reports       Configuration         Change Sensory Integration Defaults       Changing Fall Risk Defaults         Managing Custom Protocols       Creating a New Protocol         Managing Custom Sensory Tests       Patient Management         8.       VibroTactile™ System         Getting Started       Attach the Link Box         Configuring Equipment in Facilities with One VibroTactile System         Configuring Equipment in Facilities with Multiple VibroTactile Systems         9.       Maintenance         Updating System Software       Cleaning the Balance System         Maintaining the Printer       Disposal         10.       Specifications and Certifications                                                                                                    |     | Bilateral Comparison Test                                              |    |
| <ol> <li>Utilities</li></ol>                                                                                                    |     | Fall Risk Test                                                         | 39 |
| Reports         Configuration         Change Sensory Integration Defaults         Changing Fall Risk Defaults         Managing Custom Protocols         Creating a New Protocol         Managing Custom Sensory Tests         Patient Management         8.       VibroTactile™ System         Getting Started         Attach the Link Box         Connect to the Display         Charging the tactile belt receivers         Configuring Equipment in Facilities with One VibroTactile System         Configuring Equipment in Facilities with Multiple VibroTactile Systems         9.         Maintenance         Updating System Software         Cleaning the Balance System         Maintaining the Printer         Disposal         10.                                                                                                    | 7.  | Utilities                                                              | 40 |
| Configuration         Change Sensory Integration Defaults         Changing Fall Risk Defaults         Managing Custom Protocols         Creating a New Protocol         Managing Custom Sensory Tests         Patient Management         8.       VibroTactile™ System         Getting Started         Attach the Link Box         Connect to the Display         Charging the tactile belt receivers         Configuring Equipment in Facilities with One VibroTactile System         System Maintenance         Updating System Software         Cleaning the Balance System         Maintaining the Printer         Disposal         10.                                                                                                    |     | Reports                                                                |    |
| Change Sensory Integration Defaults                                                                                                    |     | Configuration                                                          |    |
| <ul> <li>Changing Fall Risk Defaults</li></ul>                                                                                                    |     | Change Sensory Integration Defaults                                    | 45 |
| Managing Custom Protocols         Creating a New Protocol         Managing Custom Sensory Tests         Patient Management         8.       VibroTactile™ System         Getting Started         Attach the Link Box         Connect to the Display         Charging the tactile belt receivers         Configuring Equipment in Facilities with One VibroTactile System         Configuring Equipment in Facilities with Multiple VibroTactile Systems         9.       Maintenance         System Maintenance         Updating System Software         Cleaning the Balance System         Maintaining the Printer         Disposal         10.                                                                                                    |     | Changing Fall Risk Defaults                                            | 46 |
| Creating a New Protocol         Managing Custom Sensory Tests         Patient Management         8.       VibroTactile™ System         Getting Started         Attach the Link Box         Connect to the Display.         Charging the tactile belt receivers         Configuring Equipment in Facilities with One VibroTactile System         Configuring Equipment in Facilities with Multiple VibroTactile Systems.         9.       Maintenance         Updating System Software         Cleaning the Balance System         Maintaining the Printer         Disposal         10.                                                                                                    |     | Managing Custom Protocols                                              |    |
| Managing Custom Sensory Tests         Patient Management         8.       VibroTactile™ System         Getting Started         Attach the Link Box         Connect to the Display         Charging the tactile belt receivers         Configuring Equipment in Facilities with One VibroTactile System         Configuring Equipment in Facilities with Multiple VibroTactile Systems         9.         Maintenance         Updating System Software         Cleaning the Balance System         Maintaining the Printer         Disposal         10.                                                                                                    |     | Creating a New Protocol                                                |    |
| <ul> <li>Patient Management</li></ul>                                                                                                    |     | Managing Custom Sensory Tests                                          | 48 |
| <ol> <li>VibroTactile<sup>™</sup> System</li></ol>                                                                                                    |     | Patient Management                                                     | 50 |
| Getting Started         Attach the Link Box         Connect to the Display.         Charging the tactile belt receivers         Configuring Equipment in Facilities with One VibroTactile System         Configuring Equipment in Facilities with Multiple VibroTactile Systems.         9.         Maintenance         Updating System Software         Cleaning the Balance System         Maintaining the Printer         Disposal         10.                                                                                                    | 8.  | VibroTactile™ System                                                   | 54 |
| <ul> <li>Attach the Link Box</li> <li>Connect to the Display</li> <li>Charging the tactile belt receivers</li> <li>Configuring Equipment in Facilities with One VibroTactile System</li> <li>Configuring Equipment in Facilities with Multiple VibroTactile Systems</li> <li>9. Maintenance</li> <li>System Maintenance</li> <li>Updating System Software</li> <li>Cleaning the Balance System</li> <li>Maintaining the Printer</li></ul>                                                                                                    |     | Getting Started                                                        |    |
| Connect to the Display<br>Charging the tactile belt receivers<br>Configuring Equipment in Facilities with One VibroTactile System<br>Configuring Equipment in Facilities with Multiple VibroTactile Systems<br>Configuring Equipment in Facilities with Multiple VibroTactile Systems<br>9. Maintenance<br>System Maintenance<br>Updating System Software<br>Cleaning the Balance System<br>Maintaining the Printer<br>Disposal                                                                                                    |     | Attach the Link Box                                                    |    |
| <ul> <li>Charging the tactile belt receivers</li></ul>                                                                                                    |     | Connect to the Display                                                 |    |
| <ul> <li>Configuring Equipment in Facilities with One VibroTactile System</li></ul>                                                                                                    |     | Charging the tactile belt receivers                                    | 58 |
| <ul> <li>Configuring Equipment in Facilities with Multiple VibroTactile Systems</li></ul>                                                                                                    |     | Configuring Equipment in Facilities with One VibroTactile System       | 62 |
| <ul> <li>9. Maintenance</li></ul>                                                                                                    |     | Configuring Equipment in Facilities with Multiple VibroTactile Systems | 64 |
| System Maintenance<br>Updating System Software<br>Cleaning the Balance System<br>Maintaining the Printer<br>Disposal                                                                                                    | 9.  | Maintenance                                                            | 65 |
| Updating System Software<br>Cleaning the Balance System<br>Maintaining the Printer<br>Disposal<br>10. Specifications and Certifications                                                                                                    |     | System Maintenance                                                     | 65 |
| Cleaning the Balance System<br>Maintaining the Printer<br>Disposal<br>10. Specifications and Certifications                                                                                                    |     | Updating System Software                                               |    |
| Maintaining the Printer<br>Disposal<br>10. Specifications and Certifications                                                                                                    |     | Cleaning the Balance System                                            |    |
| Disposal                                                                                                    |     | Maintaining the Printer                                                | 67 |
| 10. Specifications and Certifications                                                                                                    |     | -<br>Disposal                                                          | 67 |
|                                                                                                    | 10. | Specifications and Certifications                                      | 68 |

## **Definition of Symbols**

The following symbols and their definitions are used and implied throughout this manual.

| Symbol                  | Definition                                   |
|-------------------------|----------------------------------------------|
|                         | Read instructions before using this product. |
| $\overline{\mathbb{A}}$ | Caution                                      |
| $\wedge$                | Warning                                      |
|                         | Mandatory Action                             |
| 4                       | Dangerous Voltage                            |
|                         | On Power                                     |
| 0                       | Off Power                                    |
| <u> </u>                | Earth (ground)                               |
| $\sim$                  | Alternating Current                          |
|                         | Fuse                                         |
| - <b>&gt;</b> •         | USB Connector/Cable                          |
| X                       | Waste in Electrical Equipment                |
|                         | Date of Manufacture                          |
|                         | Manufactured By                              |
| <b>İ</b>                | Type B Applied Part                          |
| CE                      | CE Mark                                      |
| CE                      | CE Mark for products with EC Certificate     |
| Intertek                | Certified for Safety by ETL Intertek         |

## Product Certifications and Classifications

This product has received the following certifications and falls within the following classifications:

- ETL Listed Electrical Equipment, Laboratory Use; Part 1, General Requirements for Safety conforms to UL 60601-1, CAN/CSA C22.2 No: 601-1-M90, EN 60601-1, EN 60601-1-4 and EN 60601-1-2 and CE Marked.
- FDA Class II Equipment
- EC Certificate: EC #4132458
- Type B Applied Part 🗍

# CEO413

• Electromagnetic Compatibility: This equipment complies with the Medical Equipment EN 60601-1-2 EMC Standard.

### Mi-Wi Communication Software - Copyright JD Birck, LLC

#### **United States:**

Contains FCC ID: OA3MRF24J40MA

#### Canada:

#### Contains IC: 7693A-24J40MA

This equipment has been tested and found to comply with the limits for a Class B digital device, pursuant to part 15 of the FCC Rules. These limits are designed to provide reasonable protection against harmful interference in a residential installation. This equipment generates, uses, and can radiate radio frequency energy, and if not installed and used in accordance with the instructions, may cause harmful interference to radio communications. However, there is no guarantee that interference will not occur in a particular installation. If this equipment does cause harmful interference to radio or television reception, which can be determined by turning the equipment off and on, the user is encouraged to try to correct the interference by one or more of the following measures:

- Reorient or relocate the receiving antenna.
- Increase the separation between the equipment and receiver.
- Connect the equipment into an outlet on a circuit different from that to which the receiver is connected.
- Consult the dealer or an experienced radio/TV technician for help.

**NOTE:** Circuit diagrams, component part lists, descriptions, calibration instructions, or other information used to assist service personnel to repair those parts of the equipment that are designated as repairable for this product are provided on the Biodex website, www.biodex.com or can be obtained by contacting Biodex Customer Service (see Contact information).

**Note:** Complete information on the Electromagnetic Compatibility for the Biodex Balance System can be located in the Compliance Supplement located on the Biodex website (www.biodex.com) or can be obtained by contacting Biodex Customer Service (see Contact information).

**Note:** Normative Data for the Balance System is located in the Normative Data Supplement located on the Biodex website (www.biodex.com) or can be obtained by contacting Customer Service.

### Authorized European Community Representative:

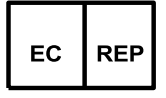

Emergo Europe Prinsessegracht 20 2514 AP, The Hague The Netherlands

## Warnings and Cautions

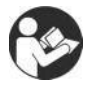

**NOTE:** The warnings, cautions, and instructions provided in this manual must be read, followed, and always kept available for consultation.

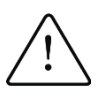

**CAUTION:** Do not modify this equipment without authorization from the manufacturer. Unauthorized modifications to this system are not permitted and void the manufacturer's warranty. Unauthorized modification might result in a hazard to the user and/or patient.

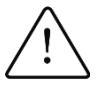

**CAUTION:** Federal Law restricts this device to sale by or on the order of a medical practitioner. When prescribed for therapeutic purpose, a physician must define the use clearly (for example, total work, maximum heart rate, and so on) to reduce the risk of patient injury.

## **Important Safety Information**

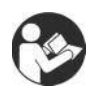

Read the entire operation manual. Failure to read the manual might result in user error or inaccurate data. Save all documents for reference.

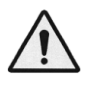

#### WARNING

- Allow only qualified, trained personnel to operate or service this system.
- Do not use this system a manner other than specified in this manual. If the equipment is used in a non-specified manner, the protection provided by the equipment might be impaired and results could be compromised.

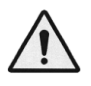

**WARNING:** Never leave patient unattended.

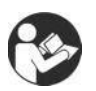

This medical electrical equipment requires special precautions for EMC and must be installed and used according to EMC information located on the Biodex website (*www.biodex.com*).

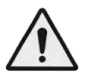

WARNING: Only use approved power supplies.

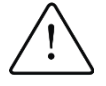

CAUTION: Operation for: 115-230 VAC, 50/60 Hz.

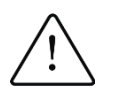

**CAUTION:** To avoid risk of electric shock, this equipment must be connected only to supply mains with protective earth.

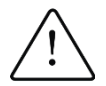

**CAUTION:** The plug is considered the method of disconnecting the system from main power. Do not place the system in a position where the plug cannot be reached quickly.

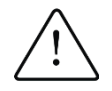

**CAUTION**: The system is intended to remain in one location during operation. To relocate the system, the system is disconnected from power source. One person can move the system. Use the wheels to move the system.

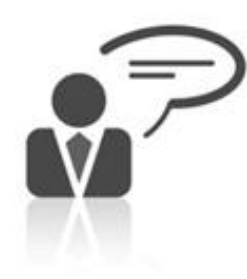

### **Contact information**

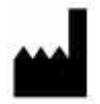

#### Manufactured by:

Biodex Medical Systems, Inc. 20 Ramsey Road, Shirley, New York, 11967-4704 Tel: 800-224-6339 (Int'l 631-924-9000) Fax: 631-924-8355 email: supportservices@biodex.com www.biodex.com

## 1. Introduction

### **Intended Use**

This device assesses the closed chain, weight-bearing training of lower extremity patients, and adds objective balance assessment for fall risk assessment and concussion management.

## Indications for Use

The Balance System SD utilizes sensors under its platform to detect postural sway. The platform can be set disallowing movement (i.e., static); or where it can tilt (i.e., dynamic) to further challenge the patient. The patient's postural sway is measured and displayed on the device's display. Data for each session is collected, stored, and available for printing.

### **Parts and Accessories**

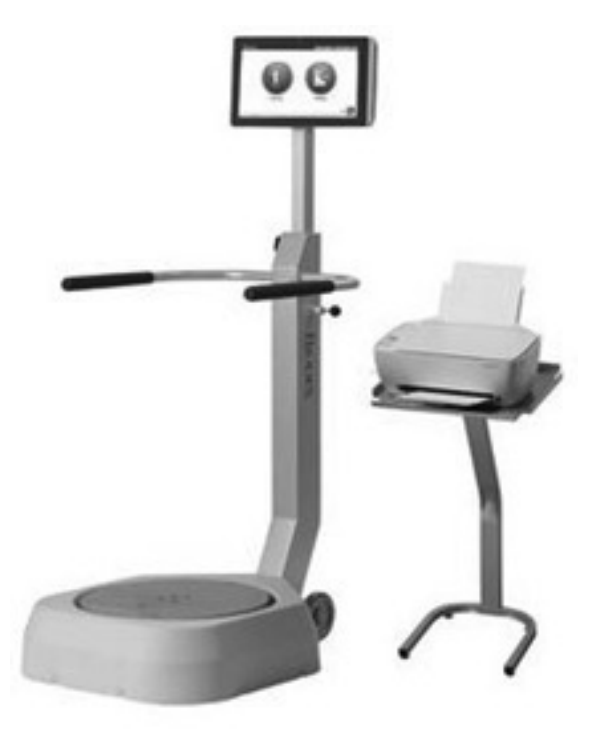

Figure 1.1. Balance System SD with Printer and Stand:

#### List of Parts

- Power Cable
- Power Adapter
- Printer Power Cable
- USB Cable
- CTSIB Indexed Pad (See Figure 1.3.)
- Printer
- Printer Stand

#### **Optional Parts**

- USB keyboard or mouse
- External VGA monitor
- VibroTactile<sup>™</sup> System (See Figure 1.2)

The optional VibroTactile<sup>™</sup> System offers an additional form of sensory feedback. Using wireless technology, the belt responds with a vibrating sensation when the patient sways outside the target area. The vibrating feedback is helpful when training requires the patient's eyes to be closed.

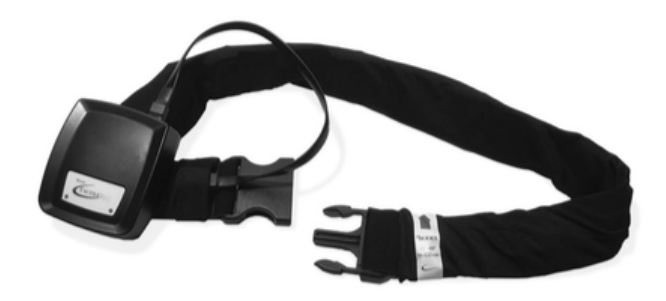

Figure 1.2. VibroTactile System.

The CTSIB Indexed Pad is a foam pad that is placed over the platform for sensory integration testing.

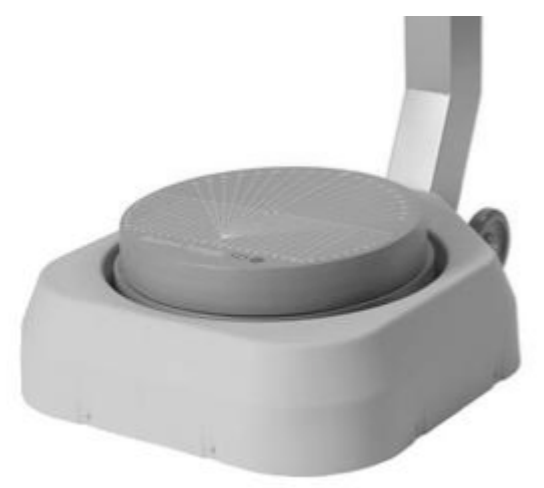

Figure 1.3 CTSIB Indexed Pad.

## 2. Installation and Configuration

The Balance System SD is shipped in a single carton. The System is assembled before shipment and is ready to operate. The printer and its connection to the system does require installation.

## Positioning the Balance System SD and Printer Stand

1. Determine the location for equipment.

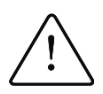

**CAUTION:** The plug is the method of disconnecting the system from the main power. Do not place the system in a position where the plug is not immediately accessible.

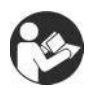

This medical electrical equipment requires special precautions regarding EMC and must be installed and used according to EMC information.

- 2. To move the Balance System SD, tip the system and use the wheels to roll the system into position. When the system is upright, the wheels are not in contact with the floor and the system is in a fixed position.
- 3. Position the printer stand next to the Balance System SD.
- 4. Set the printer on its stand.

## **Installing the Printer**

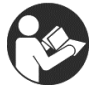

Read the printer manual. Locate the USB port and the power inlet.

- 1. The Balance System SD ships with the USB cable inserted into the display. Insert the other end of the cable into the USB port of the printer.
- 2. Insert the printer power cable into the printer power inlet.
- 3. Insert the printer AC plug into the power adapter.
- 4. Install the power adapter AC plug into the Balance System SD.

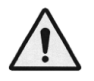

**WARNING:** Do not connect any other equipment to the Balance System SD power inlet.

- 5. Arrange the USB cord and the power cables so they do not interfere with the Balance System SD platform or support rails.
- 6. Refer to the printer manual for instructions for managing paper and ink cartridges.

### Important notice concerning supplied printer ink cartridges.

The printer ink cartridges for the Hewlett-Packard (HP) printer supplied with the Biodex product may not be compatible for customers outside of the North America, South America, Australia and some Pacific countries. Do not install the supplied printer cartridges before reading the enclosed information included with the printer.

## **Installing Optional Accessories**

Locate the necessary cable and power cords for the optional external monitor, keyboard, or mouse.

- 1. Connect the monitor VGA cable to the port on the bottom of the system display.
- 2. Connect the monitor power cord to an AC power supply.
- 3. Connect the keyboard and mouse cables to the USB ports on the bottom of the system display.

### **Turning On the System**

The Balance System SD turns on when the power cord is plugged into an AC power supply. The software starts automatically.

1. Plug the power cord of the Balance System SD into an AC power supply. The Home screen is displayed (see Figure 2.1). The Balance System platform is active and in the locked position.

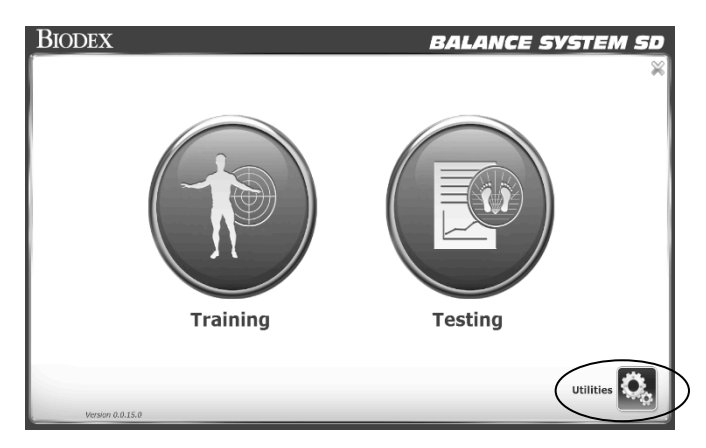

Figure 2.1. Home Screen .

- 2. Turn on the printer.
- If an external monitor is used, turn on the monitor. At the Home screen, select <Utilities > <Configuration >, <System Configuration >, <Screen Configuration >, and <Mirror to External Monitor>.

### **Turning Off the System**

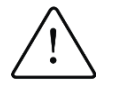

**CAUTION:** Shut down the software before unplugging the device.

To preserve the Balance System SD database, use the proper sequence to turn off the system:

- 1. Shut down the software as illustrated in Figure 2.2.
- 2. Unplug the system from the power supply.

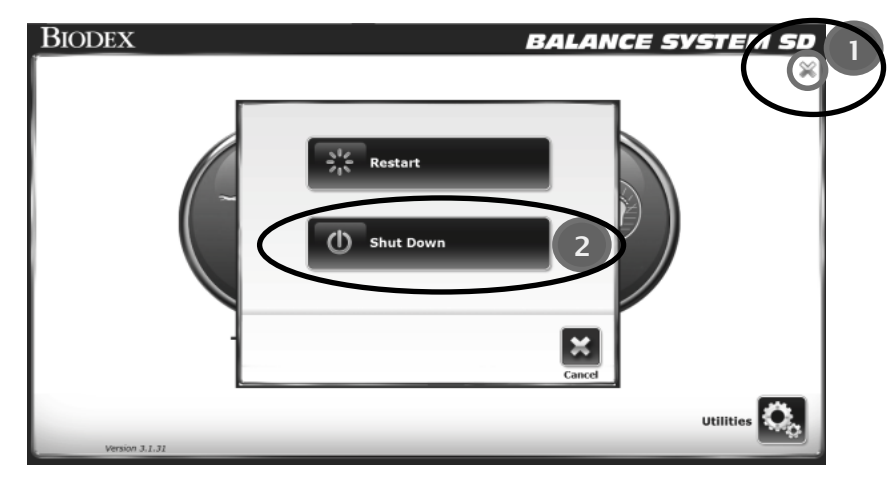

Figure 2.2. Shut Down Icon.

The software can be restarted while the system is plugged in. Touch the rocker switch on the bottom of the display to restart the software (see Figure 2.3).

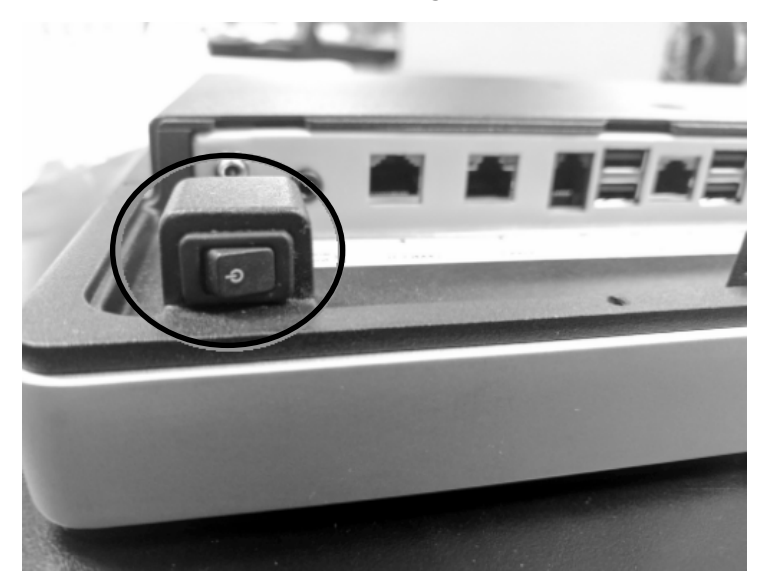

Figure 2.3. Power Switch on Display.

## **Configuring the System**

- 1. Touch <Utilities> on the Home screen.
- 2. At the Access ID Code screen, enter the ID code 159 and touch <OK>.
- 3. Touch <Configuration>.
- 4. Touch <System Configuration>
- 5. Select display options and set values for actions (see Figure 2.4).

|                          | System Configuration                                                  |
|--------------------------|-----------------------------------------------------------------------|
| Screen Configuration     | Test Completion Screen Timeout:                                       |
| Change Access<br>ID Code | Tone Volume:                                                          |
| Units:<br>US             | <ul><li>Enable Secure Code Access</li><li>Show Mouse Cursor</li></ul> |
| Back                     |                                                                       |

Figure 2.4. System Configuration Screen.

| Table 2.1  | System | Configuration | Functions  |
|------------|--------|---------------|------------|
| 1 ubie 2.1 | System | Conjiguration | r uncuons. |

| Function                                                                                                    | Default                | Options                                                                                                    |
|----------------------------------------------------------------------------------------------------|------------------------|----------------------------------------------------------------------------------------------------|
| <test completion="" out="" screen="" time=""><br/>Set the number of minutes to display the<br/>test results after a test.</test>                                                                                       | One minute             | Touch the <▲> or <▼> keys to<br>increase or decrease to any time<br>from 0:00 to 30:00 minutes.                                                                                                    |
| <tone volume=""><br/>Set the volume for the sound emitted<br/>each time the patient makes the cursor<br/>hit a target.</tone>                                                                                          | On                     | Touch any section of the bar to set the volume level from 1 to 10.                                                                                                    |
| <screen configuration=""><br/>The Screen Saver setting sets the<br/>number of minutes the display remains<br/>on when the system is not in use. After<br/>the inactivity timer expires, the screen<br/>fades.</screen> | Inactive               | <ol> <li>Touch the &lt; &gt; or &lt; &gt; keys to<br/>set the number of minutes of<br/>inactivity.</li> <li>To activate, touch the <enable<br>Screen Saver&gt; box. The box<br/>color changes to green.</enable<br></li> </ol>                                                                                                    |
| The user can view the same contents of the display on an external monitor.                                                                                                    | No external<br>monitor | <ol> <li>Check that the external monitor<br/>is plugged into the system<br/>display and a power supply. Turn<br/>on the monitor.</li> <li>Touch <enable disable="" external<br="">Monitor&gt;. The external monitor<br/>mirrors the display.</enable></li> <li>Touch <ok> to return to the<br/>Configuration screen.</ok></li> </ol> |

| Function                                                                                                    | Default                           | Options                                                                                                    |  |
|----------------------------------------------------------------------------------------------------|-----------------------------------|----------------------------------------------------------------------------------------------------|--|
| < <b>Set Date/Time&gt;</b><br>Touch <set date="" time=""> to change the<br/>system time or date.</set>                                                                                | Eastern<br>Standard<br>Time (EST) | <ol> <li>Touch to highlight the value<br/>being changed, and use the<br/>&lt; &gt; or &lt; &gt; keys to increase or<br/>decrease the value.</li> <li>Touch <ok> to accept the<br/>changes and return to the<br/>Configuration screen.</ok></li> </ol> |  |
| <units><br/>The device can use either US standard or<br/>metric measurements.</units>                                                                                                 | US                                | Touch the arrow on the Unit<br>dropdown list, and then touch the<br>type of unit.                                                                                                    |  |
| <change access="" code="" id=""><br/>The code restricts access to certain<br/>sections of the system configuration<br/>such as default system settings and<br/>patient data.</change> | 159                               | <ol> <li>To change the access ID code,<br/>touch the keypad icon, and<br/>enter the new code.</li> <li>Touch <ok> to save the New<br/>Access ID Code and return to<br/>the Default Settings screen.</ok></li> </ol>                                   |  |

- 6. After changes have been made, touch <Back> to exit and return to the Utilities menu.
- 7. Touch <Back> a second time to return to the Home Menu.
- 8. To complete the configuration:
  - Touch <Utilities> on the Main screen.
  - At the Access ID Code screen, enter the ID code 159 and touch <OK>.
  - Touch <Configuration>.
  - Touch Balance System SD Configuration screen (see Figure 2.5).

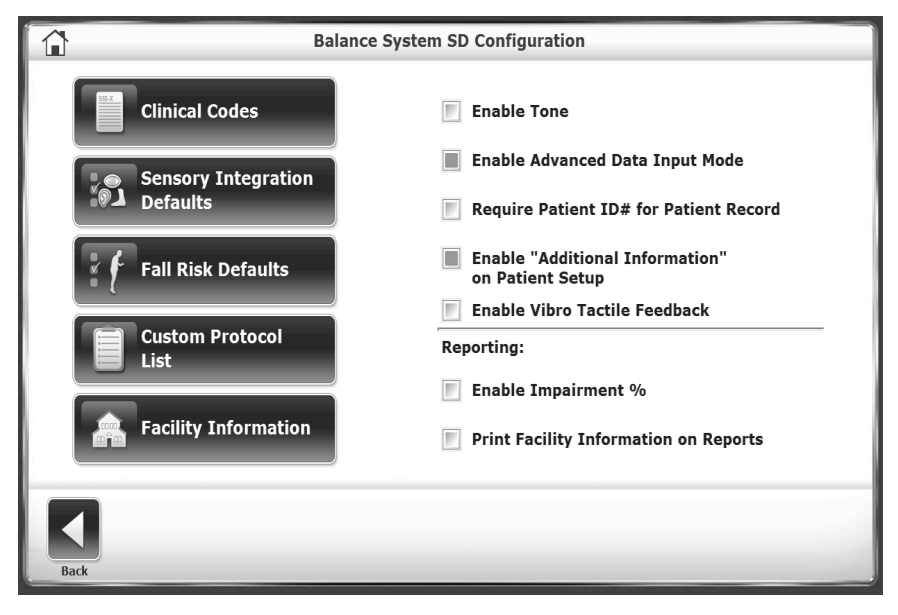

Figure 2.5. Balance System SD Configuration Screen.

Table 2.2Balance SD Configuration Functions Table.

| Function                                                             | Default                                                                           | Options                                                                                                    |
|----------------------------------------------------------------------|-----------------------------------------------------------------------------------|----------------------------------------------------------------------------------------------------|
| <clinical codes=""></clinical>                                       | Not applicable                                                                    | Not applicable                                                                                                    |
| <sensory integration<br="">Defaults&gt;</sensory>                    | m-CTSIB default data<br>No BESS data                                              | Specify an alternative data<br>set for m-CTSIB or create<br>BESS data<br>Refer to Sensory Integration<br>Tests.                                                                                                    |
| <fall defaults="" risk=""></fall>                                    | Refer to <b>Error! Reference</b><br>source not found<br>Changing the default      | Changing the default<br>conditions makes the<br>comparisons to the<br>normative data invalid.                                                                                                    |
| <custom list="" protocol=""></custom>                                | None                                                                              | Refer to Managing Custom<br>Protocols.                                                                                                    |
| <facility information=""><br/>Information about the site.</facility> | None                                                                              | Touch <facility information=""><br/>to enter text about the site.<br/>Touch <print facility<br="">Information on Reports&gt; to<br/>include site information in<br/>reports.</print></facility>                                                                                                    |
| Enable Tone                                                          | Disabled                                                                          | Touch the check box to<br>enable audio feedback.<br>Set the volume of the tone in<br><tone volume="">.</tone>                                                                                                    |
| Enable Advanced Data Input<br>Mode                                   | Patient Setup requires:<br>• Age<br>• Height Range                                | Touch the check box to<br>require:<br>• Date of Birth<br>• Height                                                                                                    |
| Require Patient ID# for Patient<br>Record                            | Patient Setup does not<br>use a patient ID number<br>or medical record<br>number. | Touch the check box to require a Patient ID#.                                                                                                    |
| Enable 'Additional Information'<br>on Patient Setup                  | Patient Setup has an<br>inactive Additional Info<br>icon.                         | Touch the check box to<br>enable the Additional Info<br>icon. This allows users to<br>further specify the patient<br>profile with information such<br>as Health Status, Alternate<br>ID, Group, Sport, Facility,<br>and Referred By. Up to four<br>more fields can be added,<br>customized for the site. |
| Enable VibroTactile feedback                                         | Disabled. Refer to<br>VibroTactile System.                                        | Touch the check box if the<br>VibroTactile System is used<br>with the Balance System SD.                                                                                                    |
| < <b>Reporting&gt;</b><br>Enable Impairment %                        | None                                                                              | Touch the check box to input<br>a G-code for Patient Setup.                                                                                                    |
| Print Facility Information on<br>Reports                             | Disabled                                                                          | Touch the check box to input<br>information about the site<br>that will be displayed on<br>printed reports.                                                                                                    |

### **Common Icons and Buttons**

| lcon         | Name                | Action                                                                                                    |
|--------------|---------------------|----------------------------------------------------------------------------------------------------|
| â            | Home                | Returns to the Main Menu.                                                                                                    |
|              | Next                | Advances to the next screen.                                                                                                    |
|              | Back                | Returns to the previous screen.                                                                                                    |
| $\checkmark$ | ОК                  | Confirms changes and advances to the next screen.                                                                                                    |
|              | Clear Tracing       | To erase the trace and start again, touch the <clear tracing=""> icon.</clear>                                                                                                  |
| <b>\$</b>    | Magnifying<br>Glass | Enlarges the screen for easier viewing. After enlarging the view,<br>the setting for the platform cannot be changed until the original<br>view is restored.                     |
|              | Keypad              | Displays a window to enter numbers.                                                                                                    |
|              | Keyboard            | Displays a window to enter text.                                                                                                    |
| Start        | Start               | Begins the session and the timer starts. The current score is displayed.                                                                                                    |
| Stop         | Stop                | Stops the session. No more data is recorded, and the platform<br>locks in the static position.<br>Touch <start> to begin another session using the same<br/>parameters.</start> |

Table 2.3.Action Table for Configuration Function Icons.

## 3. Planning a Session

For a productive patient session, practice the adjustments and display selections that will be needed, and review the patient history.

## **Evaluating a Patient**

- A postoperative patient must possess adequate muscular control to stabilize the joint. Inadequate muscular control might lead to increased joint translation.
- A patient's supporting structures above and below the joint must have adequate strength.

## Setting Up a Session

For a new patient, create a patient record. For a returning patient, retrieve the patient record.

**NOTE:** Specifying the patient's height is mandatory because height is used to calculate the patient's center of gravity (COG) when the platform is in a level, static mode. The height or weight cannot be entered or changed after a test is complete.

| Setting Up a Current Session                                                                                                    | Setting Up a Future Session                                                                                                    |
|----------------------------------------------------------------------------------------------------|----------------------------------------------------------------------------------------------------|
| Touch either <testing> or <training> to<br/>display the Patient Setup screen (see Figure<br/>3.1).</training></testing>                                                                               | Touch Utilities > Patient Management.<br>At the Access ID Code screen, enter the ID<br>code 159 or the site's code, and touch <ok>.<br/>Touch <add patient=""> (see Figure 3.2).</add></ok> |
| Patient Setup           First Name:         Last Name:           Age:         ID#:           Height (ft, in):         ID#:           e         ID#:           e         ID#:           e         ID#: | Add Patient                                                                                                    |
| Back Test Options Select/Edit Patient Next                                                                                                    | Additional Information                                                                                                    |

Figure 3.1. Patient Setup Screen.

Figure 3.2. Add Patient Screen.

### For a New Patient:

- 1. Touch the keyboard or keypad icon to enter text and values in the fields.
- 2. If the Patient Setup screen is being used, touch the appropriate Height icon for this patient.
- 3. Touch the appropriate gender icon.
- 4. If the Additional Information icon is enabled, touch the icon to display the Additional Information screen, as illustrated in Figure 3.3. Enter the information required by the site and touch <OK>.

|                           | Additional | Information               |          |
|---------------------------|------------|---------------------------|----------|
| Health Status:            |            | Alt ID:                   |          |
| Select                    |            |                           |          |
| Group:                    |            | Sport:                    |          |
| Select                    | <b>T</b>   | Select                    | ▼ ===    |
| Facility:                 |            | Referred By:              |          |
| Select                    | <b>•</b>   | Select                    | ▼        |
| other1:                   |            | <tap edit="" to=""></tap> |          |
| Select                    |            | Select                    |          |
| <tap edit="" to=""></tap> |            | <tap edit="" to=""></tap> |          |
| Select                    |            | Select                    |          |
|                           |            |                           | ×        |
|                           |            |                           | Canad Of |

Figure 3.3. Additional Information Screen.

5. If Training or Testing mode has already been selected, touch <Next> to continue to specify the session; otherwise, touch <OK>.

#### For a Returning Patient:

1. From either the Patient Setup screen or the Add Patient screen, locate the correct patient. As illustrated in Figure 3.4, enter a name or ID number to search or scroll through the list of patients. After a search, touch the Refresh icon to return to the list of patients.

| Select A Patient |              |           |       |       |                |
|------------------|--------------|-----------|-------|-------|----------------|
| Search Option    | s Last Name: |           | ID#:  |       |                |
| Last Name        | First Name   | DOB       | ID #  | Tests | Total Datiente |
| Goulet           | Guy          | •••••     | 44433 | 0     |                |
| Jones            | John         | ******    | 12345 | 2     | 4              |
| Timms            | Violet       | •••••     | 88654 | 0     |                |
| Wilson           | Gary         | •••••     | 54733 | 0     |                |
|                  |              |           |       |       | Page 1 / 1     |
| •                | Ac           | d Patient | Edit  |       | Cancel OK      |

Figure 3.4. Select a Patient Screen.

- 2. Touch the patient record to highlight it and touch <OK>. The display is refreshed with the patient's information.
- 3. If the patient's height or weight has changed since the last session, touch <Edit> and enter the new value.
- 4. Touch <OK> or <Next>.
- 5. If Training or Testing mode has already been selected, continue to specify the session.

## 4. Getting Started

### **Starting a Session**

- Explain the purpose and actions of the Balance System to patients before they step onto the platform so that they are not surprised when the platform moves later in the session.
- Begin each session with the platform in the static position, even if conducting a dynamic trial. By default, the Balance System starts with the platform in the static position and returns to the static position after three minutes of inactivity.
- Adjust the support rails for comfort and safety. The rails protect a new or unstable patient from unexpected movement of the platform. Patients progress from leaning on the support rails to not using them (see Figure 4.1).
- Raise, lower, and tilt the display so that the patient looks straight ahead at the screen to encourage good posture and good data collection (see Figure 4.2).
- Position the patient's feet for center of gravity (see Figure 4.3). Make sure the patient continues to stand in the center of the platform for safety and for good data collection.

## Adjusting the Support Rails

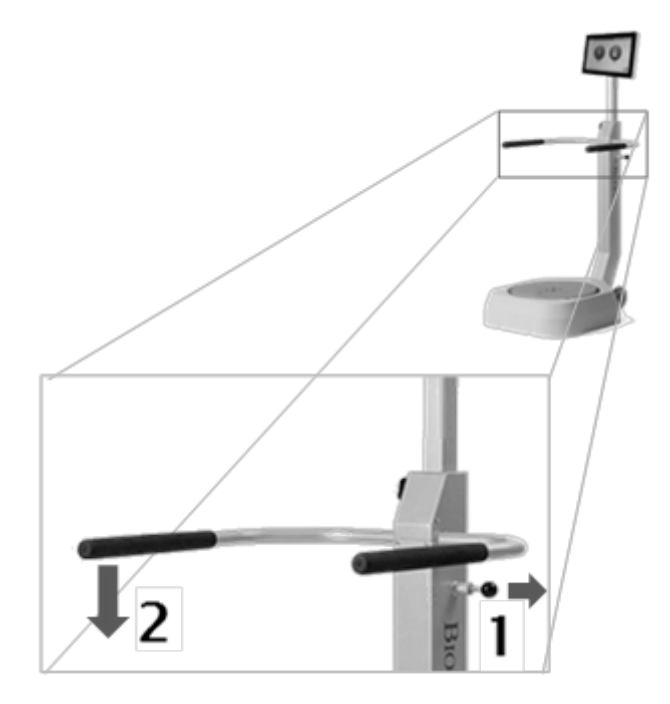

Figure 4.1. Adjusting the Support Rails.

### Adjusting the Display

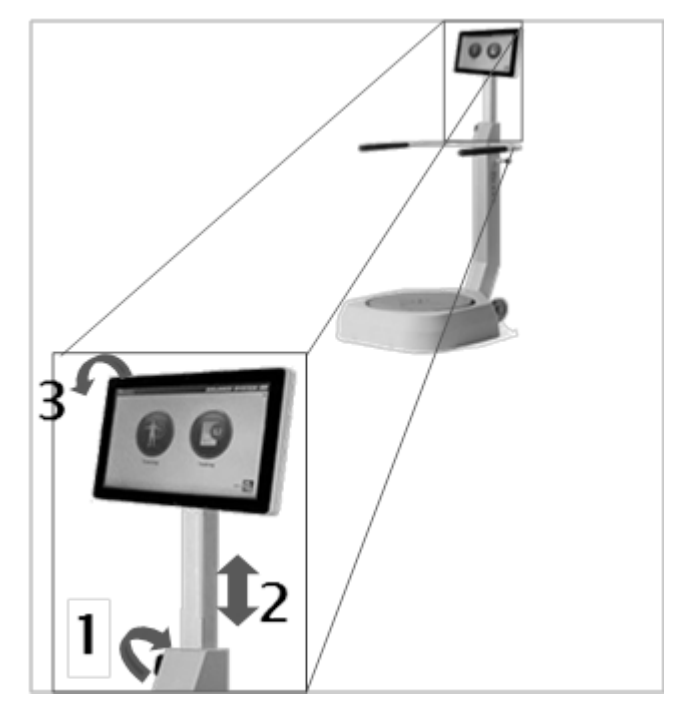

Figure 4.2. Adjusting the Display.

### Positioning the Patient's Feet

- 1. Have the patient stand in a natural stance on the static platform. The Position Patient screen displays the patient's center of gravity as a dot (see Figure 4.3).
- 2. Adjust the patient's foot placement until the dot is on or close to the center axis.
- 3. Using each of the four keypads, enter the patient's left foot, left heel, right foot, and right heel positions using the midline of the foot and the grid on the platform as reference points.

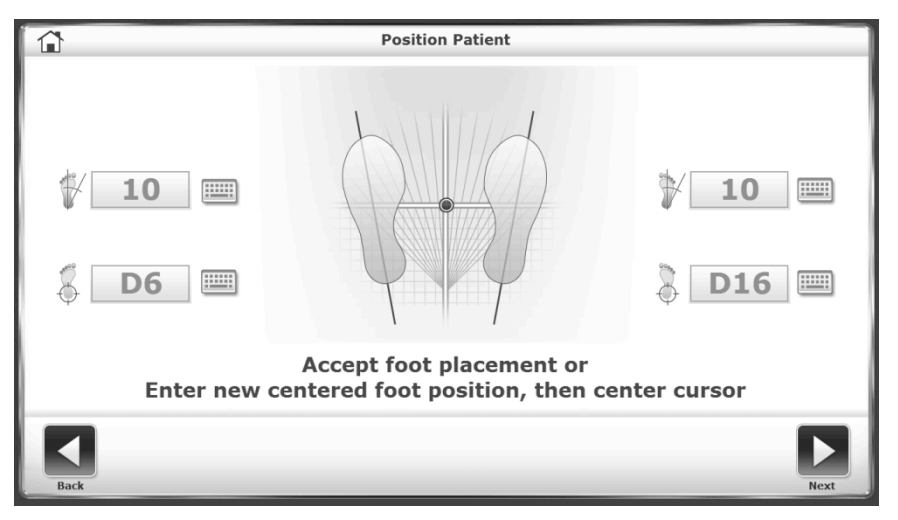

Figure 4.3. Position Patient Screen.

4. Use Table 4.1 to estimate the foot placement based on the patient's height.

| Height Default |               | Foot Angle | Heel Position |
|----------------|---------------|------------|---------------|
| < 53 in.       | <1.34 m       | 10/10      | F7/F15        |
| 53 – 59 in.    | 1.34 - 1.49 m | 10/10      | E7/E15        |
| 59 - 65 in.    | 1.49 - 1.65 m | 10/10      | D67/D16       |
| 65 – 73 in.    | 1.65 - 1.85 m | 10/10      | 007/010       |
| >73 in.        | >1.85 m       | 10/10      | C5/C17        |

Table 4.1Estimates for Foot Placement.

### **Common Actions**

- Choose Training or Test mode from the Home screen (see Figure 2.1).
- Locate the patient record. Specify the patient's height, either an estimate or the actual height (see Setting Up a Session).
- Specify the characteristics of the training or test (Refer to Setting Up a Training Session or Setting Up a Test Session).

## Setting Up a Training Session

Patients should experience preliminary trials before a test session. Clinical research suggests completing three trials before a test.

• Touch <Training>, <training mode > and <Next>.

OR

• Touch <Test Options>.

The display displays the Test Options screen for the selected training mode.

- 1. Touch <▲> or <▼> to set the total Trial Time. The system counts down from this time. If a time is not set, the system counts elapsed time.
- 2. Change or accept the movement range for scoring.
- 3. Enable or disable Tone for audible feedback.
- 4. To enable the display of the cursor, touch the check box.
- 5. To enable the display of tracing biofeedback, touch the check boxes.
- 6. Touch <Next>.
- 7. Position the patient on the platform.
- 8. Touch <Start>.

**Note:** During the session, the settings for platform stability, skill level, time, and target or movement orientation can be adjusted.

## Setting Up a Test Session

The settings for a test session are more constrained than for a training session because the results are compared to normative data sets.

• Touch Testing > *test name* > Next.

#### OR

• Touch <Test Options>.

The Test Options screen for the specified test is displayed.

- Touch <▲> or <♥> to set the total Test Trial Time. During the test, the system counts down from this time.
- 2. Specify conditions for the test, such as sensory conditions.
- 3. Set the Number of Trials. Touch the keypad icon and enter the number.
- 4. Set the Rest Countdown, the time between trials. Touch the keypad icon and enter the number.
- 5. To include the patient's foot position in the test data, touch the Record Foot Position check box.
- 6. Position the patient, including foot placement.
- 7. Touch <Start>.
- 8. Between each trial, the system pauses for the time set for Rest Countdown.
- 9. After completing all trials, a "Test Complete" message is displayed. Touch <Results>.

## Saving Results and Creating Reports

- 1. To save the test data, touch <Save Results> and touch <OK>. The system displays "Save Results Completed." If this test result is not saved, the system prompts to confirm.
  - Touch <Print> to generate the report for the test.
  - To save a PDF file of the test report, insert a flash drive into one of the USB ports on the display. Touch <Export PDF>. The PDF file is copied to a new folder named BioReports on the flash drive. If more files are saved to this flash drive, the files are named uniquely.

## 5. Training Modes

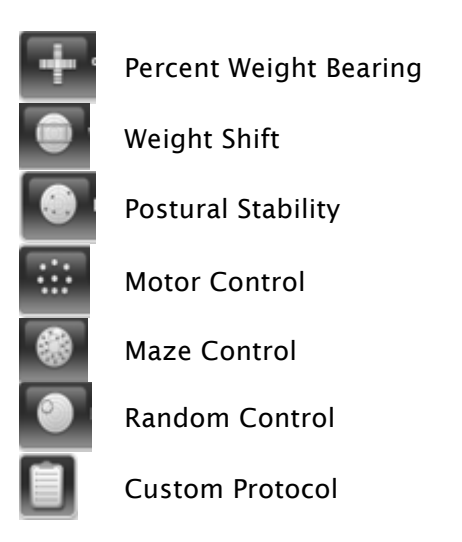

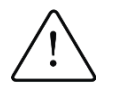

**CAUTION:** Always supervise the patient. When patients are working with their eyes closed, be ready to assist in case they lose their balance.

## **Percent Weight Bearing Training**

Percent Weight Bearing Training displays the percentage of weight-bearing force on a patient's foot, ankle, knee, hip, and body side. Targets are set to encourage patients to place weight in anterior, posterior, medial, and lateral movements. In this mode, the platform is static. The patient sees the axes in green when weight bearing is within targets. The score is the percentage of time the patient was within the target range.

1. Touch one of the three Axis icons to select the orientation for training. The display changes to show only that axis. Figure 5.1 displays both axes.

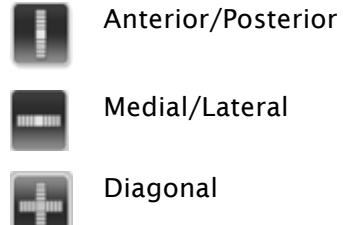

Medial/Lateral

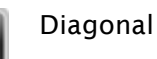

- 2. Set targets for each direction of the orientation. For finer control for setting targets, first touch <Magnify>.
  - a. Touch the maximum line to select. The line color changes from blue to green.
  - b. Touch the new location for the maximum target. The line color changes to blue.

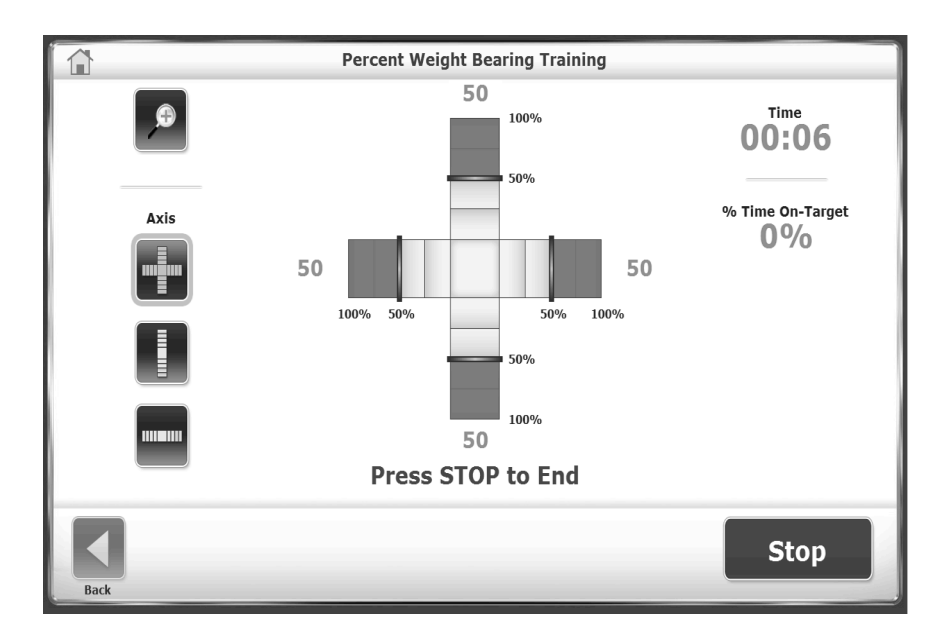

Figure 5.1. Percent Weight Bearing Training.

### Weight Shift Training

Weight Shift Training allows patients to practice shifting their weight in medial/lateral, anterior/posterior, or diagonal directions. This can be performed with the platform static or dynamic. The user sets the orientation and the target range. The patient attempts to keep the center of gravity indicated by the cursor within the target box (see Figure 5.2).

Scoring is a percentage of the net good hits divided by the total target hits. All hits outside the boundary are subtracted from the total target hits. This value equals the net good hits. If the cursor crosses a red boundary, a hit is subtracted from the good hit total.

For example: if a patient achieved ten target hits, but allowed the cursor outside the boundary four times, then this training has 10 - 4 = 6 good hits and the score = 6/10 or 60%.

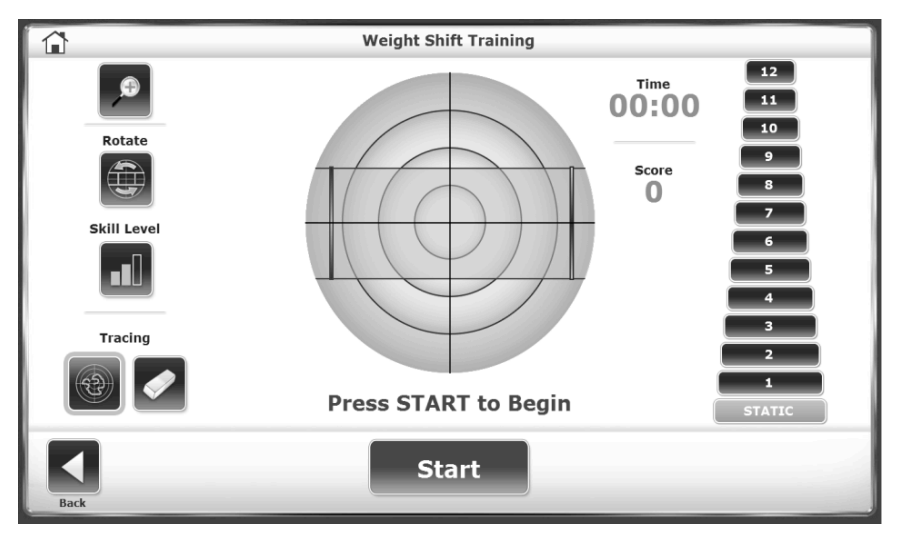

Figure 5.2. Weight Shift Training.

- 1. Set the length of time for the training session.
- 2. Set the resistance level of the platform: Static or 1 through 12.

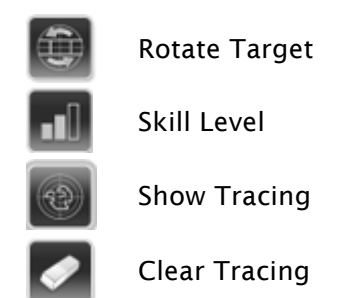

- 3. Touch <Rotate Target> repeatedly to show each orientation, and display the target for this training session.
- 4. Touch <Skill Level> repeatedly to show each size target box. The widest target box area requires the lowest skill level.
- 5. Change the resistance level by touching the line and touch a new level.

### **Postural Stability Training**

In the Postural Stability Training mode, patients practice specific movement patterns or strategies. Select one of the following approaches:

- Place targets anywhere on the screen grid. The patient leans and shifts to make the cursor touch each target. The score is the total of touched targets.
- Set a ring or boundary. The patient balances to keep the cursor within the boundary of the ring. The score is time within the boundary.

Only one approach can be selected in a session (see Figure 5.3).

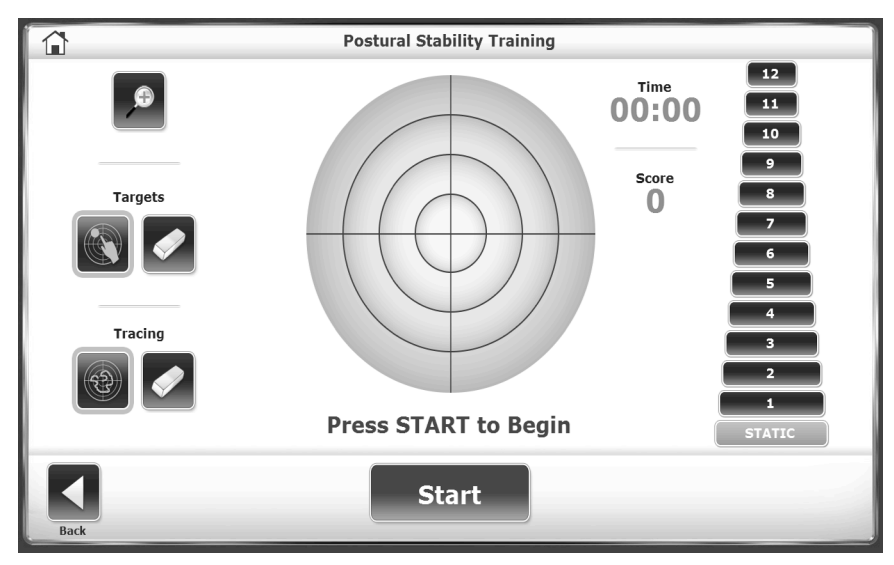

Figure 5.3. Postural Stability Training.

- 1. Set the resistance level of the platform: Static or 1 through 12.
- 2. Set the length of time for the training session.

3. Touch Place Target icon, and then touch a location on the screen. For different shapes of targets, touch <Targets>. Place up to nine targets.

OR:

- 1. Touch <Targets> repeatedly to select one of the three target areas.
- 2. To clear an unwanted target, touch Clear Target icon, and then touch the target. To clear more targets, touch <Clear Target> for each target.

### **Motor Control Training**

The Motor Control Training mode challenges the patient to use the sway envelope, which is the range a person can move the center of gravity (COG) within the base of support. The COG is approximately 8 degrees to one side and 8 degrees to the other side for a total of 16 degrees of sway, and 8 degrees forward and 4 degrees back for a total of 12 degrees of sway.

A pattern of targets is displayed. One target blinks. The patient must move the cursor from the center target to the blinking target and back to the center target (see Figure 5.4).

Scoring is a percentage of movement outside the sway envelope and measures the precision of the movement. The straighter the movement, the better the stability. For example, if the shortest distance from the center target to perimeter target was an excursion of 8 degrees and a patient swayed 16 degrees, the score is 50%.

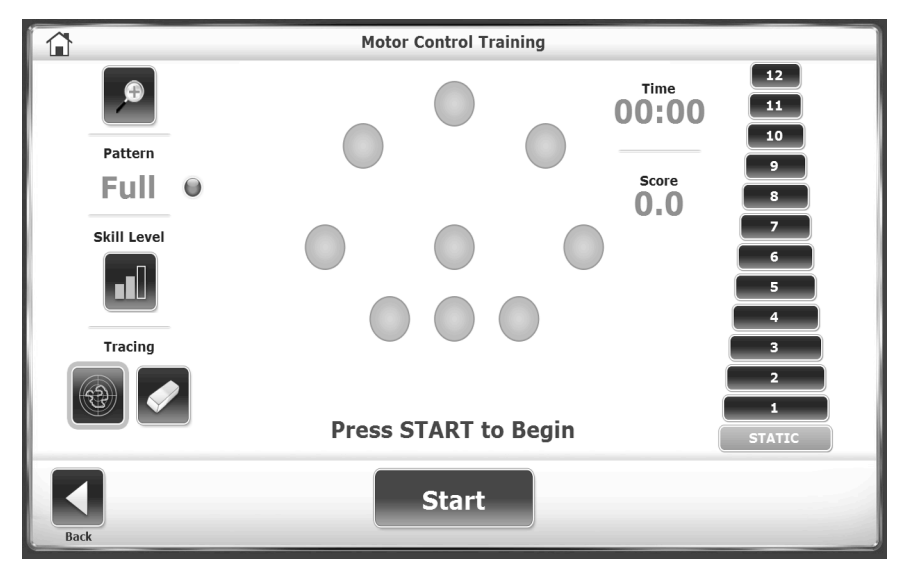

Figure 5.4. Motor Control Training.

- 1. Set the length of time for the training session.
- 2. Set the resistance level of the platform: Static or 1 through 12.
- 3. Touch <Pattern> to toggle between Full, Left, or Right target set orientation.
- 4. Touch <Skill Level> to narrow or widen the space between targets. The lowest skill level sets the targets close together.

### **Maze Control Training**

In Maze Control Training mode, the patient follows a sequence of targets through a maze.

The patient moves the curser to each target as it blinks but must not let the cursor touch a wall of the maze (see Figure 5.5).

Scoring is a percentage of the net good hits divided by the total target hits. All hits outside the boundary are subtracted from the total target hits. This value is the net good hits. For example: if all the targets are cleared on the easiest maze but the maze wall is hit 6 times, the score is 20/26, or 77%.

- 1. Set the length of time for the training session.
- 2. Set the resistance level of the platform: Static or 1 through 12.
- 3. Touch <Skill Level> until the desired configuration is displayed:
  - a. Easiest maze has 26 targets; 13 in each direction.
  - b. Moderate has 52 targets; 26 in each direction.
  - c. Difficult has 74 targets; 37 in each direction.

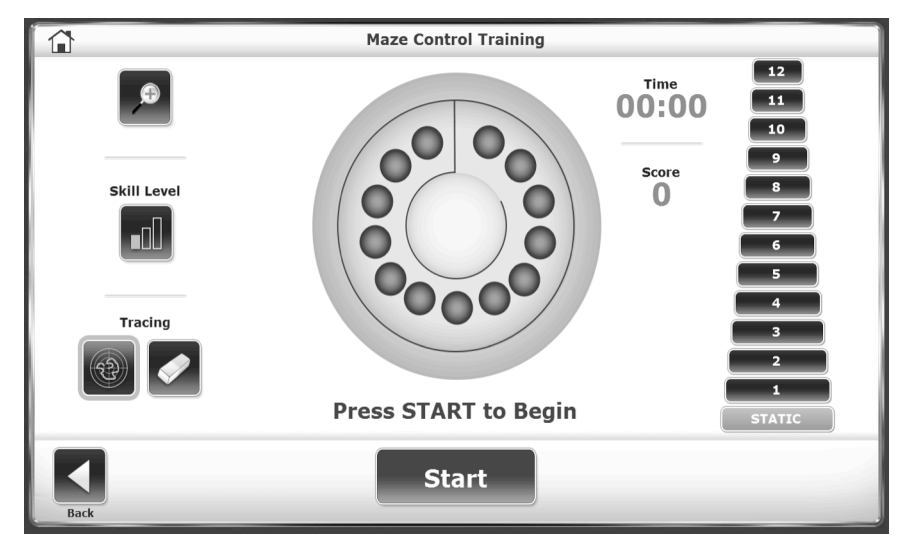

Figure 5.5. Maze Control Training.

## **Random Control Training**

In Random Control Training mode, the patient responds to random movement of a target. The target is a red circle that starts in the center of the grid and moves in random directions. The clinician sets the size of the target and the speed of its movement. The patient moves the cursor to keep it within the target (see Figure 5.6).

- 1. Set the length of time for the training session.
- 2. Set the resistance level of the platform: Static or 1 through 12.
- 3. Touch <Skill Level> repeatedly to increase or decrease the size of the target.
- 4. Touch <Circle Speed> to rotate through three speeds. The single green circle is the slowest speed and requires the lowest skill level.

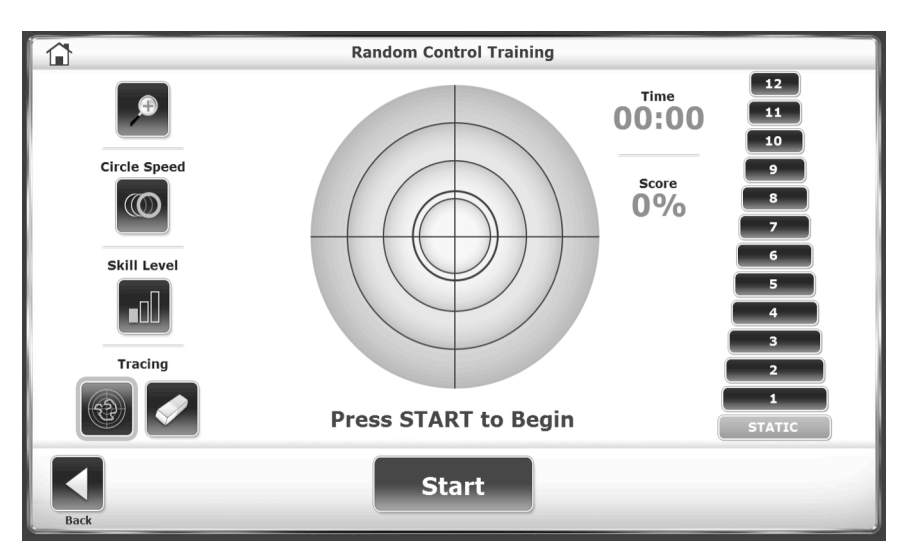

Figure 5.6 Random Control Training.

## 6. Testing Modes

The Balance System SD runs and records the following tests (see Figure 6.1).

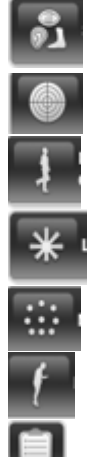

Sensory Integration (m-CTSIB, BESS)

**Postural Stability** 

Bilateral Comparison. Postural stability performance of standing on one leg versus standing on the other

Limits of Stability

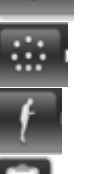

Motor Control

Fall Risk

Custom protocol. The steps for customizing a protocol are listed in the System Utilities section of this document

Each test can be run with a static or a dynamic platform.

For a static test, the device measures the angular excursion of the patient's center of gravity (COG), which is calculated from the patient's height. COG is approximately 55% of height.

In a dynamic test, the variance of the platform angle from the platform's level position is measured, as well as degrees of deflection over time. This data illustrates the patient's ability to control balance.

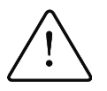

**CAUTION:** Always supervise the patient. When patients are working with their eyes closed, be ready to assist in case they lose their balance.

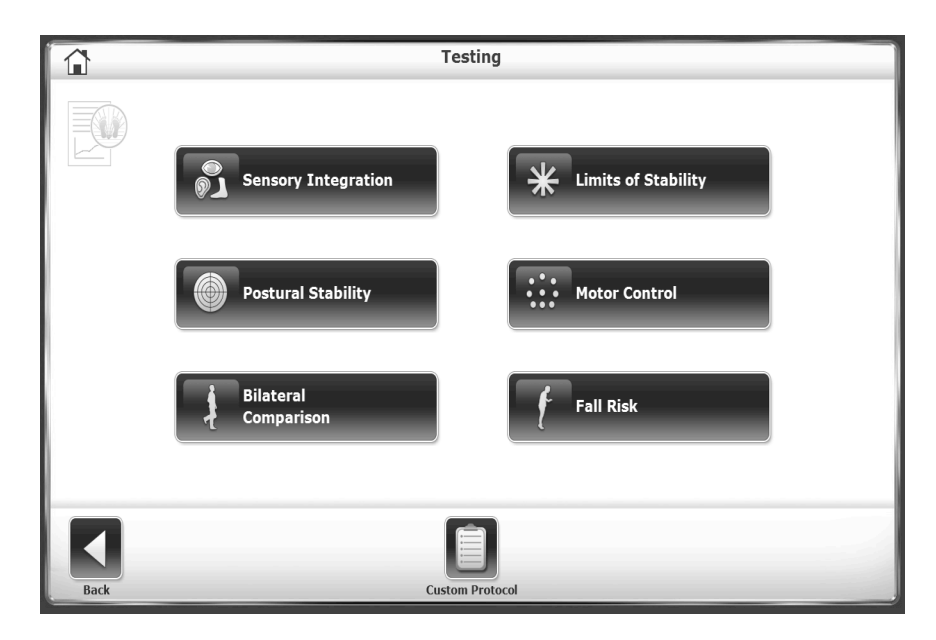

Figure 6.1 Testing Protocols.

Many of the actions of the Testing mode operate the same as in Training mode. Differences between the testing options are:

- Tests require a time limit.
- Tests include sensory conditions, the number of trials, and a rest countdown, which is the time between test trials.
- Tests can record foot position.

The Test Options screen includes these selections.

- To set the Number of Trials or Rest Countdown, touch the appropriate key and enter the setting using the pop-up keypad.
- To have the patient record a foot position for the test, touch the check box next to Record Foot Position.

After completing all trials, a "Test Complete" message is displayed. Touch <Results> to advance to the Test Results screen. If a patient cannot complete a trial, the data reports DNC (Did Not Complete) on the results screen and report.

### **Sensory Integration Tests**

Touch <Sensory Integration> to view the available tests, including custom tests. Custom tests are based on either the m-CTSIB or BESS test.

- Use the indexed foam pad on the platform for the dynamic surface test conditions.
- To test visual conflict conditions, provide the patient with eyeglasses that create a distorted yet transparent image. For example, modify clear safety glasses to mar the lenses or cover them with clear adhesive tape.

## Clinical Test of Sensory Integration and Balance (CTSIB)

The Clinical Test of Sensory Interaction and Balance (CTSIB) is a standard test for balance assessment on a static surface. The test assesses how well a patient can integrate sensory information to maintain balance. The result of the CTSIB test is the patient's sway index, which represents the mean absolute deviation of the patient's average position during a test. The higher the sway index, the more unsteady the person was during the test.

The test changes a sensory condition and measures how well the patient compensates. Table 6.1 lists the six CTSIB conditions. However, the Biodex Balance System SD uses the modified CTSIB (m-CTSIB) test, which tests only conditions 1, 2, 4, and 5, as illustrated in Figure 6.2. Create a custom protocol to test conditions 3 and 6.

| <i>Table 6.1.</i> ( | CTSIB Conditions. |
|---------------------|-------------------|
|---------------------|-------------------|

| Surface | Visual      | Input                                                                                                    |
|---------|-------------|----------------------------------------------------------------------------------------------------|
|         | Eyes open   | Baseline condition: Input is visual, vestibular, and somatosensory.                                                   |
| Firm    | Eyes closed | Evaluates vestibular and somatosensory inputs.                                                                        |
|         | Conflict    | Some visual input but it conflicts with vestibular input.<br>Condition relies on vestibular and somatosensory inputs. |
|         | Eyes open   | Evaluates somatosensory interaction with visual input.                                                                |
| Dynamic | Eyes closed | Evaluates somatosensory interaction with vestibular input.                                                            |
|         | Conflict    | Evaluates the mediation of visual with vestibular and somatosensory inputs.                                           |

|                  | m-CTSIB Testing Options                                                                                                    |                      |
|------------------|----------------------------------------------------------------------------------------------------|----------------------|
| Test Trial Time: | Choose Conditions:<br>Eyes Open Firm Surface<br>Eyes Closed Firm Surface<br>Visual Conflict Firm Surface<br>Eyes Open Foam Surface<br>Eyes Closed Foam Surface<br>Visual Conflict Foam Surface | Number of Trials:    |
| Display Cursor   | Display Tracing                                                                                                    | Record Foot Position |
|                  |                                                                                                    | Cancel Ok            |

Figure 6.2. Testing Options for m-CTSIB.

### Balance Error Scoring System (BESS)

The Balance System SD uses an enhanced BESS test. In a conventional BESS test, scoring is based on time and number of errors, which requires the evaluator's judgment. With the Balance System SD, time and error counting is replaced with a measure of sway. Errors can be noted, but they do not affect the score.

A test consists of three positions on two types of platforms for a total of six conditions. Some conditions can be excluded (see Table 6.1).

- 1. Touch the check boxes next to the conditions to include the condition in the test.
- 2. To note errors (e.g., the patient grabs the support rail), touch the check box next to <Error Scoring> to count the error.

|                  | BESS Testing O         | otions           |
|------------------|------------------------|------------------|
| Test Trial Time: | Choose Conditions:     | Number of Trials |
|                  | Double Leg Stance Firm |                  |
|                  | Single Leg Stance Firm |                  |
| 00:20            | Tandem Stance Firm     |                  |
| 00120            | Double Leg Stance Foam | Rest Countdown:  |
|                  | Single Leg Stance Foam | 10               |
|                  | Tandem Stance Foam     |                  |
|                  | Display Cursor         | Display Tracing  |
|                  | Record Foot Position   | Error Scoring    |
|                  |                        |                  |
|                  |                        | <b>×</b> <       |
|                  |                        | Cancel Ok        |

Figure 6.3. Testing Options for BESS Test.

## Limits of Stability (LOS) Test

The LOS test challenges patients to control their center of gravity within the base of support.

The LOS test measures how far from the center the patient can sway. The angle of sway is the number of degrees from the position of the patient's center of gravity (0 degrees). The estimated COG is 55% of the patient height.

The LOS test is a good indicator of motor control within a sway envelope. Poor control, inconsistent, or increased times suggests assessment of lower extremity strength, proprioception, and vestibular or visual deficiencies (see Figure 6.4).

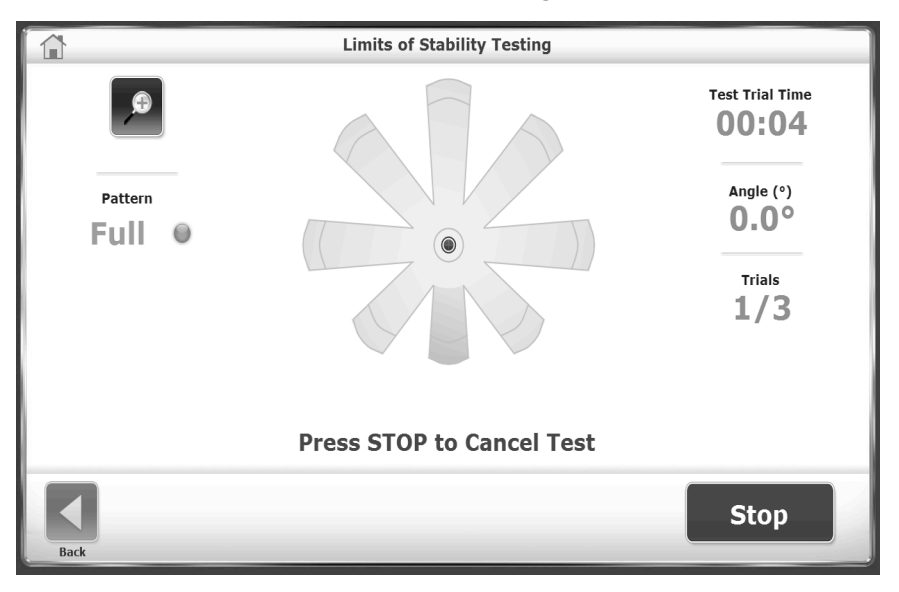

Figure 6.4. Limits of Stability Test.

- 1. During each trial, patients must shift their weight to move the cursor from the center along a target path and back to center as quickly and with as little deviation as possible. After completing a target path, the patient returns the cursor to center and holds for three seconds before the next target path appears. Target paths activate in a random order.
- 2. A trial is finished when the patient completes all paths or the time limit is met. After each trial, the screen displays a ten-second countdown to enforce rest before the next trial.
- 3. Touch <Collect Data> to begin the next trial.

## **Postural Stability Test**

The Postural Stability test assesses a patient's ability to maintain a center of balance. It measures how much the patient's position deviates from center and reports the average deviation as the stability index. Therefore, a low score is more desirable than a high score.

Consider the following example:

If a patient is in an off-center position on the platform, the stability index has a large value. However, if the patient swayed very little, the standard deviation is low. This is evident when viewing the tracing, if it enabled. A patient could have a score of 6.5, yet the standard deviation could be only 0.8. The tracing displays the patient did not sway very much. However, if the patient swayed a lot, the standard deviation is higher. Thus, the standard deviation is indicative of sway.

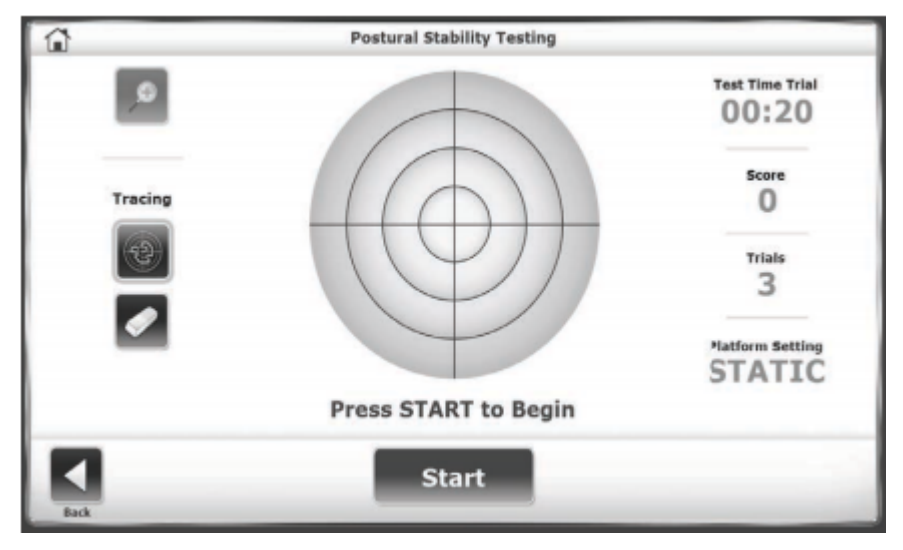

Figure 6.5. Postural Stability Test.

During each trial, patients must hold their position to keep the cursor in the center. After each trial, the screen displays a ten-second countdown to enforce rest before the next trial.

- 1. Touch <Test Options>.
- 2. Touch  $\langle A \rangle$  or  $\langle \nabla \rangle$  to select a time, ranging from 0.25 to 5 seconds.
- 3. Set the resistance level of the platform: Static or 1 through 12.
- 4. Touch <Collect Data> to begin the next trial.

## **Motor Control Test**

The Motor Control test measures how patients control their center of gravity within a base of support. Like the Limits of Stability test, patients shift their weight to move the cursor from the center target to a blinking target and back as quickly and with as little deviation as possible. The same process is repeated for each of the targets. Targets on the screen blink in random order. Three skill levels allow the targets to be grouped closer together or spread further apart, and the platform setting can be static or dynamic (see Figure 6.6).

This test is a good indicator of dynamic control within a sway envelope. Poor control and inconsistent or increased times suggest assessment for lower extremity strength, proprioception, vestibular, or visual deficiencies.

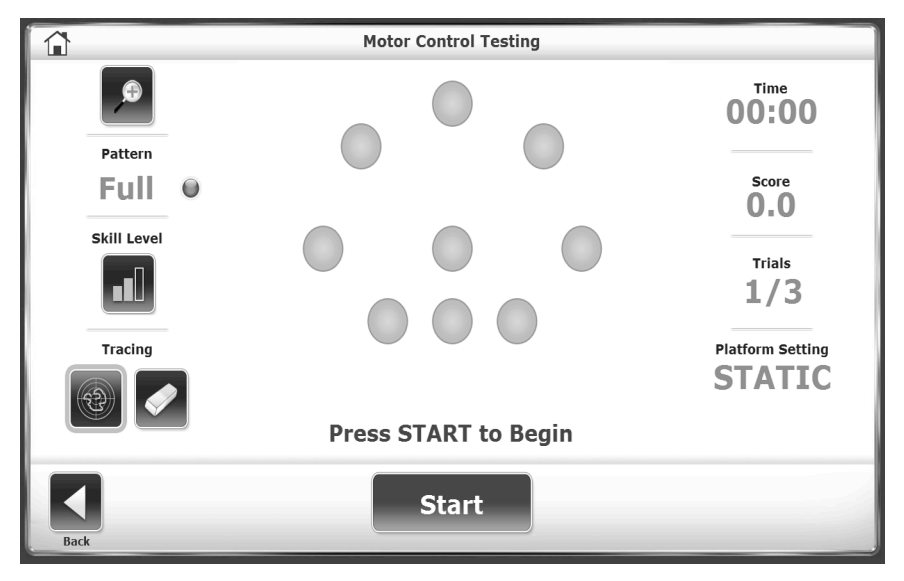

Figure 6.6. Motor Control Test.

- 1. Touch <Test Options> to set the Motor Control Hold Time.
- 2. Touch  $< \blacktriangle >$  or  $< \Psi >$  to select a time, ranging from 0.25 to 5 seconds.
- 3. At the Motor Control Testing screen, touch the blue <Pattern> icon repeatedly to rotate through the options: Full, Left, and Right target orientations.
- 4. Touch <Skill Level> repeatedly to rotate through the options: Easy, Moderate, or Difficult target orientations. The Difficult level has the farthest target spread. The Moderate level is the default skill level.

## **Bilateral Comparison Test**

In a Bilateral Comparison test, the patient stands on one leg in the middle of the platform for a set time and at a set stability level. The patient performs the same test standing on the other leg. Clinicians compare data from each test to determine treatments for the weak leg.

Each trial consists of two tests: left leg and right leg. During each trial, patients must hold their position to keep the cursor in the center.

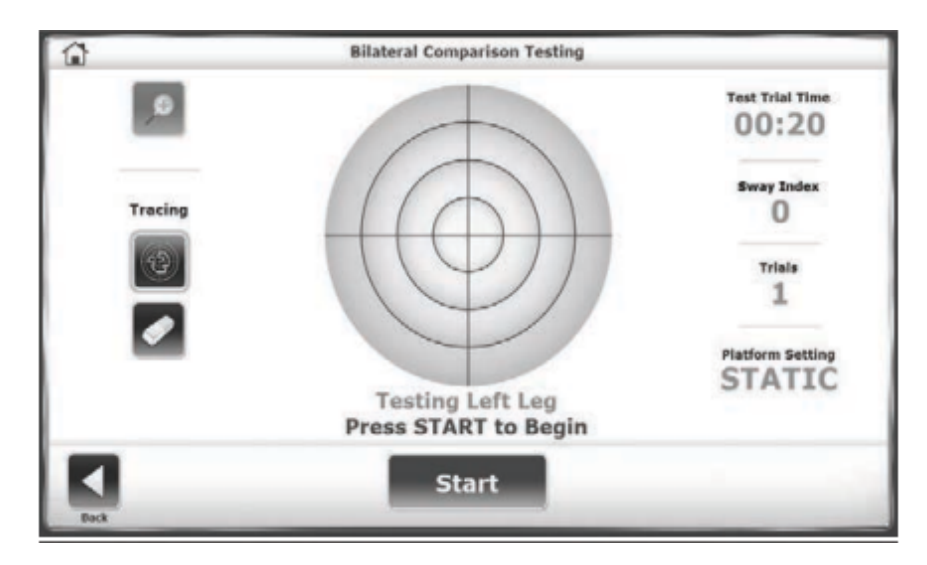

Figure 6.7. Bilateral Comparison Test, Left.

- 1. Touch <Test Options>.
- 2. Touch  $\langle A \rangle$  or  $\langle \nabla \rangle$  to select a time, ranging from 0.25 to 5 seconds.
- 3. Set the resistance level of the platform: Static or 1 through 12.
- 4. Touch <Collect Data> to begin the next trial.

*Note:* After each trial, the screen displays a ten-second countdown to enforce rest before the next trial.

5. Touch <Collect Data> to begin the next trial.

## Fall Risk Test

The Fall Risk test identifies potential fall candidates. The test measures the patient's postural sway velocity to predict risk. Velocity is the speed of an individual's sway as balance is maintained.

Test results are compared to age-dependent normative data. A high sway velocity when a patient is attempting to stand motionless suggests a deficit in postural control and assessment for lower extremity strength, proprioception, and vestibular or visual deficiencies.

**NOTE:** One condition of the Fall Risk test is conducted with the patient's eyes closed and another condition is conducted with the patient in a narrow stance. Never leave the patient unattended.

For tests in a narrow stance (see Figure 6.8), position the patient so that the space between their feet is 2.95 in. (7.5 cm). On the platform grid, place each foot two blocks away from the AP midline with the navicular tubercle over the ML midline.

|                  | Fall Risk Testing Options      |                      |
|------------------|--------------------------------|----------------------|
| Test Trial Time: | Choose Conditions:             | Number of Trials     |
|                  | Eyes Open Comfortable Stance   |                      |
|                  | Eyes Closed Comfortable Stance | III                  |
| 00:45            | Eyes Open Narrow Stance        |                      |
| 00110            | Eyes Closed Narrow Stance      | Rest Countdown:      |
|                  |                                | 30                   |
| Display Cursor   | 📕 Display Tracing              | Record Foot Position |
|                  |                                |                      |

Figure 6.8. Testing Options for Fall Risk Test.

## 7. Utilities

The Utilities screen displays the system's firmware version and provides access to the Reports, Configuration, Patient Management, and System Maintenance screens, as illustrated in Figure 7.1.

The platform can be locked at any time. Touch <Lock Platform> to make the platform level and firm. It is always level and firm in static mode and returns to this mode after three minutes of inactivity. The platform remains locked until a new trial or test is started.

Touch <Utilities> on the Main screen.

1. At the Access ID Code screen, enter the ID code 159 or the site's code, and touch <OK>.

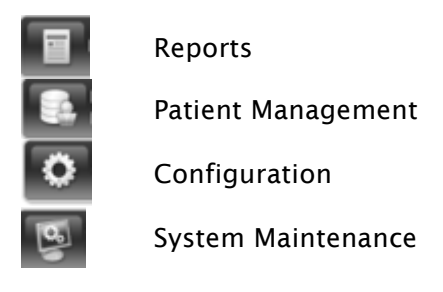

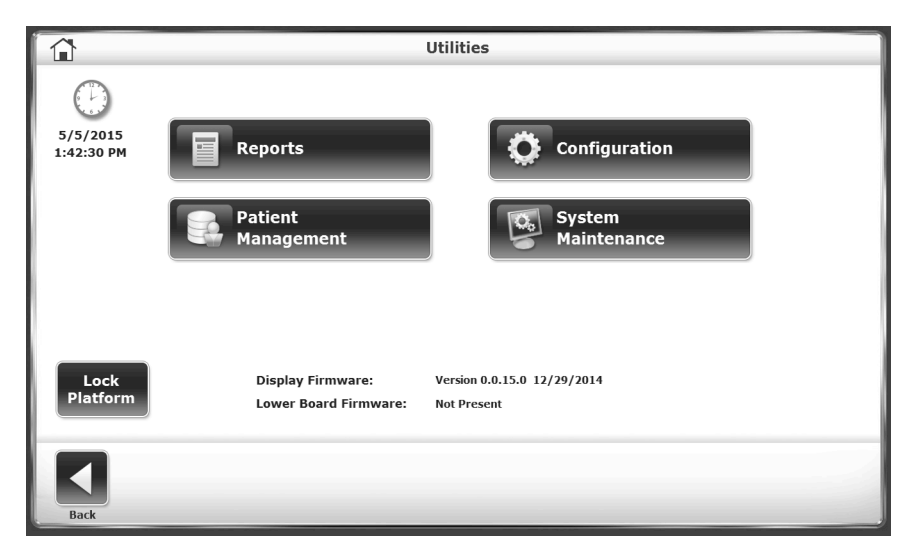

Figure 7.1. Utilities Menu.

### Reports

Use reports to analyze and present test results. If the patient has multiple tests, results can be compared as a progress report. The reports can be viewed or printed in PDF format.

**NOTE**: From the Reports screen, codes or comments cannot be edited. Instead, select <Utilities>, <Patient Management>.

### Creating a Report for Results

1. Touch <Reports>, select the patient record, and touch <Next> (see Figure 7.2).

| Reports - Select a Patient |            |            |       |       |                |
|----------------------------|------------|------------|-------|-------|----------------|
| Search Options             | Last Name: |            | ID#:  |       |                |
| Last Name                  | First Name | DOB        | ID #  | Tests | Total Dationta |
| Bryant                     | Chris      | 05/24/1988 |       | 0     |                |
| Jones                      | Jane       | 06/15/1974 |       | 9     | 5              |
| Mahfuz                     | Shahidul   | 06/15/1975 | 77777 | 1     |                |
| Matlock                    | Cyler      | 10/05/1990 |       | 0     |                |
| Thompson                   | Natalie    | 06/15/1960 | 5555  | 0     |                |
|                            |            |            |       |       |                |
|                            |            |            |       |       | Page 1/1       |
| •                          |            |            |       |       |                |

Figure 7.2. Selecting a Patient for a Report Screen.

2. The list of sessions is sorted by date and then type. Touch a session to highlight it. The results can be viewed, printed, or a progress report can be made using the results from all sessions (see Figure 7.3).

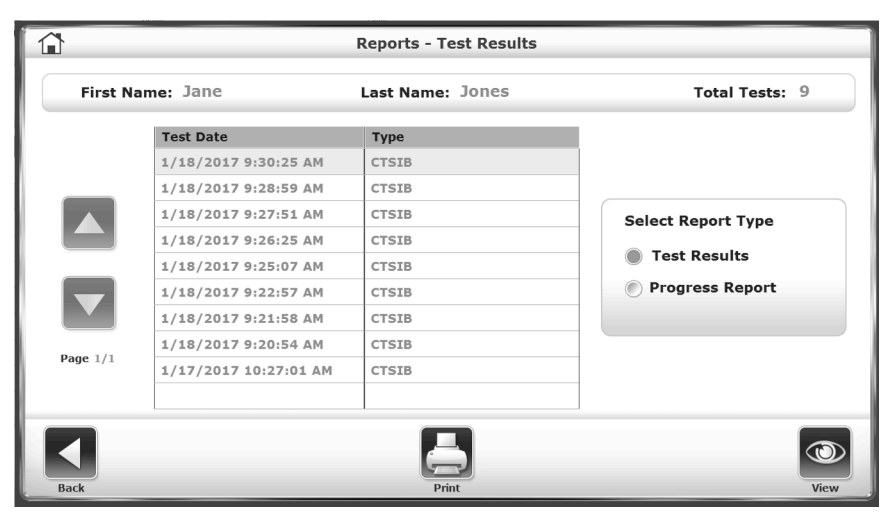

Figure 7.3. Selecting a Test for a Report.

If a test result is viewed, the system displays the Stored Test Results screen (see Figure 7.4). The results can be printed, a progress report of results from all sessions can be created, or a new session that repeats the test can be started (see Printing a Report and Creating a Progress Report).

|      | S                        | tored m-CTSIB Test Resu | lts         |                |
|------|--------------------------|-------------------------|-------------|----------------|
|      | Condition                | Sway Index              | Mean        |                |
|      | Eyes Open Firm Surface   |                         | DNC         |                |
|      | Eyes Closed Firm Surface | 0.77                    |             | D              |
|      | Eyes Open Foam Surface   | 1.20                    | 0.79        | <b>.</b>       |
|      | Eyes Closed Foam Surface | 0.89                    |             | Ð              |
|      | Composite Score (Avg)    | 0.95                    |             | Đ              |
| Back | Progress Report          | Print Results           | Repeat Test | Codes/Comments |

Figure 7.4. Viewing a Report.

### **Printing a Report**

1. Touch <Print Results> to display a preview (see Figure 7.5).

|                                                    | HP Deskjet 6940 series : Idle                                                                                                    |                                                                                                    |                                                                                                    |            |  |
|----------------------------------------------------|----------------------------------------------------------------------------------------------------|----------------------------------------------------------------------------------------------------|----------------------------------------------------------------------------------------------------|------------|--|
| Select Printer:<br>HP Deskjet 694 🔽<br>Copies<br>1 | CTSIE Test Results<br>Clinical Test of Sensory Integration of Bal<br>PATIENT/TESTINFOIMATION<br>Patient Name - Land-Jones<br>Patient Name - Land-Jones<br>Patient Name | Ince Tert Dentifiere : 11/10207 53-025 AM General III Beance 5D 2027 53-025 AM FOOT FLAMMENT LET III ROOT FOOT FLAMMENT LET III ROOT FOOT FLAMMENT LET III CONTRACT FOOT FLAMMENT LET III CONTRACT Sway Index 0.77 0.07 0.89 0.89 | Coorditions :: Notified<br>Test Titles :: 02:00<br>Test Titles :: 1<br>Currer :: 0n<br>Crit Code :: NOWE | Page 1/1   |  |
| Back                                               | Advanced                                                                                                    | P                                                                                                    | rint                                                                                                    | Export PDF |  |

Figure 7.5. Print Preview of Test Results.

- 2. Touch the <Magnifying Glass> icons to zoom in (+) or zoom out (-) to increase or decrease the size of the print preview.
- 3. Touch  $\langle A \rangle$  or  $\langle \nabla \rangle$  to navigate through the pages.
- 4. The default printer is the printer attached to the Balance System. If a network printer is available, it can be selected. Multiple copies can be printed.
- 5. Touch <Advanced> to display a Windows screen. Select options to refine the report.

#### **Creating a Progress Report**

Progress Report creates a graph of the data points of CTSIB tests over time against normative data or not (see Figure 7.6).

| СТ                                 | SIB Progress Report |                    |
|------------------------------------|---------------------|--------------------|
| Name: Metric Patrick               | Date: 1/2/2017 - 1  | /17/2017           |
| Sway Index                         |                     |                    |
| 8.00                               |                     | Legend:            |
| 6.02                               |                     | Eyes Open Firm     |
| 6.00                               |                     | - Eyes Closed Firm |
| 4.00                               |                     |                    |
| 3.00 2.90                          |                     | Eyes Open Foam     |
| 2.00 2.80 2.10 2.50 2.98 1.60 1.50 |                     | Eyes Closed Foam   |
| 0.69                               |                     |                    |
| 0.00 0.39 0.41                     |                     | Mean + 2 SD        |
| 01/02 01/05 01/11 01/17            | Date                |                    |
|                                    |                     |                    |
|                                    |                     |                    |
|                                    |                     |                    |
| Back                               | Print Report        |                    |

Figure 7.6. Viewing a Progress Report.

- 1. Touch <Reports>, select the patient, and touch <Next>.
- 2. On the Test Results screen, select the test. Touch <Progress Report>.
- 3. Touch <View>.
- 4. On the Progress Report Selection screen, select a maximum of four conditions to include in the report (see Figure 7.7).

|      | CTSIB Progress Report Select | ion                 |
|------|------------------------------|---------------------|
|      | Select up to 4 Conditions    |                     |
|      | Eyes Open Firm Surface       |                     |
|      | Eyes Closed Firm Surface     | Comparative Data    |
|      | Visual Conflict Firm Surface | Normative Data      |
|      | Eyes Open Foam Surface       | Display Data Points |
|      | Eyes Closed Foam Surface     |                     |
|      | Visual Conflict Foam Surface |                     |
|      | Composite Score              |                     |
| Back |                              | Next                |

Figure 7.7. Selecting Conditions for a Progress Report.

5. Set the type of Comparative Data. The default is normative data. If a baseline test is available, a percentage over the patient's baseline score can be selected (see Figure 7.8).

| CTSIB Progress Repo          | CTSIB Progress Report Selection                             |  |  |  |  |  |  |  |  |  |  |  |
|------------------------------|-------------------------------------------------------------|--|--|--|--|--|--|--|--|--|--|--|
| Select up to 4 Conditions    |                                                             |  |  |  |  |  |  |  |  |  |  |  |
| Eyes Open Firm Surface       | Eyes Open Firm Surface                                      |  |  |  |  |  |  |  |  |  |  |  |
| Eyes Closed Firm Surface     | Comparative Data                                            |  |  |  |  |  |  |  |  |  |  |  |
| Visual Conflict Firm Surface | Normative Data                                              |  |  |  |  |  |  |  |  |  |  |  |
| Eyes Open Foam Surface       | None<br>Normative Data                                      |  |  |  |  |  |  |  |  |  |  |  |
| Eyes Closed Foam Surface     | 5% over Baseline<br>10% over Baseline                       |  |  |  |  |  |  |  |  |  |  |  |
| Visual Conflict Foam Surface | 15% over Baseline<br>20% over Baseline<br>25% over Baseline |  |  |  |  |  |  |  |  |  |  |  |
| Composite Score              |                                                             |  |  |  |  |  |  |  |  |  |  |  |
| Back                         | Next                                                        |  |  |  |  |  |  |  |  |  |  |  |

Figure 7.8. Selecting Data for a Progress Report.

6. For Normative Data, select a specific data set, and then touch <Next> (see Figure 7.9).

|      | m-CTSIB Groups                  |      |
|------|---------------------------------|------|
|      | m-CTSTR Groups                  |      |
|      | Aggregate General Population    |      |
|      | M. F. Age 13-18, 20 sec trial   |      |
|      | 65-84 Male Female Independent   |      |
|      | 17-23 Male Female NCAA Baseline |      |
|      |                                 |      |
|      |                                 |      |
|      |                                 |      |
|      |                                 |      |
|      |                                 |      |
|      |                                 |      |
|      |                                 |      |
|      |                                 |      |
|      |                                 |      |
| Back |                                 | Next |

Figure 7.9. Selecting a Data Set for a Progress Report.

7. The Progress Report displays a graph of the data. Touch <Print Report> to display options for printing.

### Configuration

The Configuration screen includes two options: System Configuration and Balance System SD Configuration.

### **System Configuration**

Use System Configuration to select display options and to set values for actions (Refer to Configuring the System).

### **Balance System SD Configuration**

Use Balance System SD Configuration to configure the system in detail (Refer to Configuring the System for general information about this screen). This section describes how to edit clinical codes and facility information and create custom protocols.

## **Change Sensory Integration Defaults**

The normative data in both sensory integration tests (m-CTSIB and BESS) can be specified to each facility's needs (see Figure 7.10). Only m-CTSIB default data is provided. Users must enter their own default BESS normative data.

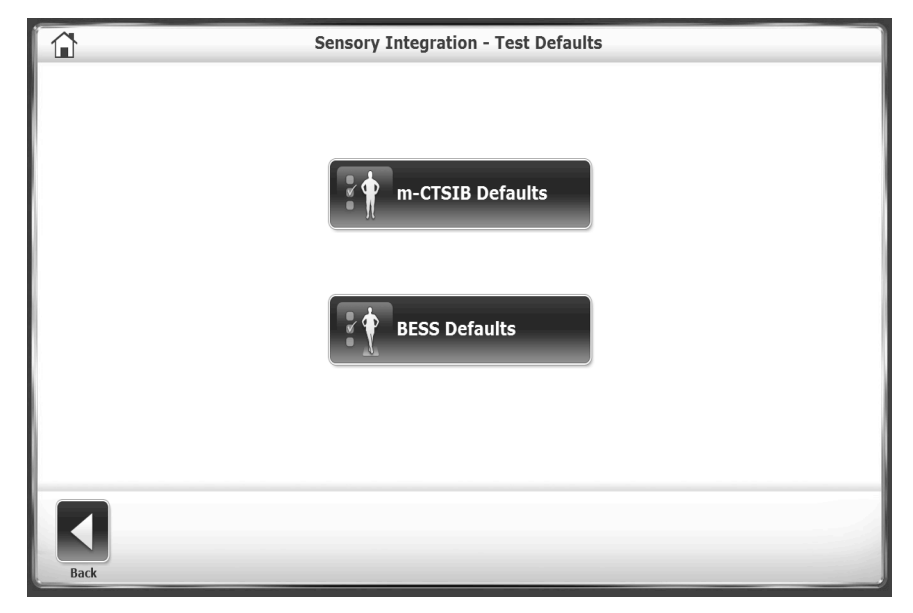

Figure 7.10. Specifying Default Data for Sensory Integration Tests.

|        | m-CTSIB De                                                                                                    | faults    |                |
|--------|----------------------------------------------------------------------------------------------------|-----------|----------------|
| Group: | Aggregate General Population                                                                                                    | Age Ra    | nge: 13-85 🔽 🧮 |
|        | Aggregate General Population<br>M & F, Age 13-18, 20 sec trial<br>65-84 Male & Female Independent<br>17-23 Male & Female NCAA Baseline<br>Add New | Mean 0.44 | Std. Dev       |
|        | - visual connect initi surface                                                                                                    | 0.80      | 0.44           |
|        | <ul> <li>Eyes Open Foam Surface</li> <li>Eyes Closed Foam Surface</li> </ul>                                                                      | 0.79      | 0.43           |
|        | Visual Conflict Foam Surface                                                                                                    |           |                |
|        | Restore Default                                                                                                    | 'S        | Cancel Ok      |

Figure 7.11. Specifying Default Data Sets for Sensory Integration Tests.

For each type of test, touch the Group and Age Range drop-down menus to make changes or add a new group (see Figure 7.11). Select the keypad icons beside each row to edit the normative data for that group. Touch <Restore Defaults> to reset the normative data to the factory setting.

## **Changing Fall Risk Defaults**

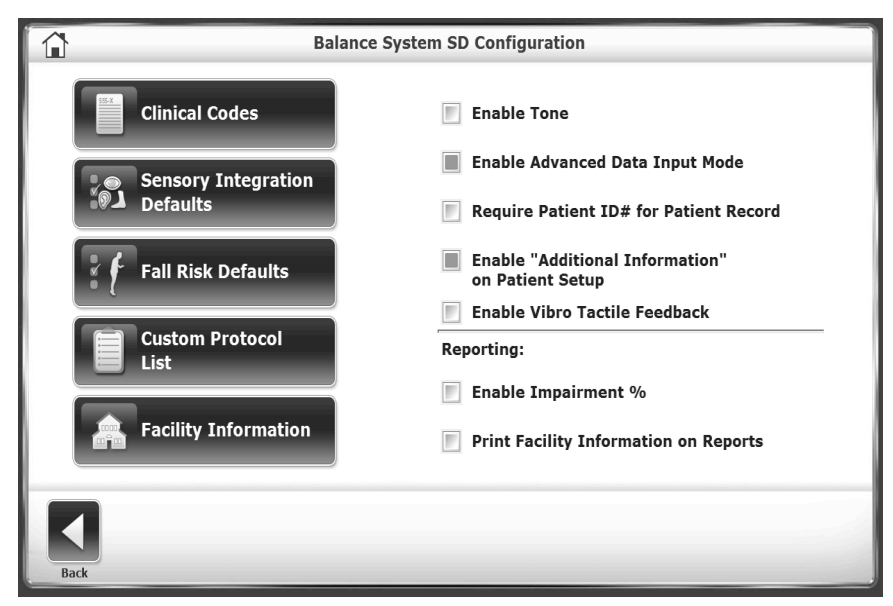

Figure 7.12. Specifying Default Settings and Data for Fall Risk Tests.

Use Fall Risk Defaults to change the default settings and associated normative data (see **Error! Reference source not found.** for the default settings).

**Note:** Changing the default conditions will make comparisons to the default normative invalid.

### **Creating Custom Protocols**

Use Custom Protocol List to add, edit, or delete customized testing or training protocols (see Figure 7.13).

## **Managing Custom Protocols**

Training and testing protocols can be created for a specific purpose. After a protocol is created, it can be accessed from the main Training and Testing menus.

## **Creating a New Protocol**

- 1. At the Main screen, touch <Utilities>.
- 2. At the System Utilities screen, touch <Configuration>.
- 3. Select <Balance System SD Configuration> from the Configuration screen submenu.
- 4. Select <Custom Protocol List> from the Balance System SD Configuration submenu.
- 5. The Custom Protocol list is displayed (see Figure 7.13).
- 6. Touch <Add Protocol>.

| â                     | Cus          | stom Protocol List      |          |
|-----------------------|--------------|-------------------------|----------|
| Protocol              |              | Туре                    |          |
| Custom BESS           |              | BESS                    |          |
| Custom Test 1         |              | Custom SIB Test         |          |
| PST Sample 1          |              | Postural Stability Test |          |
| Custom Weight Shift 1 |              | Weight Shift Training   |          |
|                       |              |                         |          |
|                       |              |                         |          |
|                       |              |                         |          |
|                       |              |                         |          |
|                       |              |                         |          |
|                       |              |                         |          |
|                       |              |                         | Page 1/1 |
|                       |              |                         |          |
| •                     | ÷            |                         |          |
| Back                  | Add Protocol | Edit                    | Delete   |

Figure 7.13. Custom Protocol List Screen.

- 7. Touch either <Training> or <Testing>. The procedure for creating the protocol is the same.
- 8. Configure the new protocol the way a standard Training or Testing session is set up. However, in this mode, there is no <Start> icon. Instead, touch <Test Options> to further specify the new protocol. An example is illustrated in Figure 7.14.

|                                                     | Protocol Setup: Postural Stability Train | ning                                                                                                    |
|-----------------------------------------------------|------------------------------------------|----------------------------------------------------------------------------------------------------|
| Targets<br>Targets<br>Targets<br>Tracing<br>Tracing |                                          | Time<br>00:00<br>Score<br>0<br>7<br>6<br>5<br>4<br>3<br>2<br>1<br>1<br>2<br>1<br>5<br>4<br>3<br>2<br>1<br>5<br>4<br>3<br>2<br>1<br>5<br>4<br>3<br>2<br>1<br>5<br>5<br>4<br>3<br>5<br>5<br>4<br>5<br>5<br>4<br>3<br>5<br>5<br>5<br>4<br>5<br>5<br>5<br>4<br>5<br>5<br>5<br>5 |
| Back                                                | Test Options                             | Save Protocol                                                                                                    |

Figure 7.14. Specifying Options for a Custom Protocol.

- 7. When finished, touch <Save Protocol>.
- 8. Enter a name for the protocol to be displayed in the Custom Protocol List.

**NOTE:** Use <Edit> to change only Custom Sensory Tests.

#### **Selecting a Custom Protocol**

- 1. To select a custom protocol, touch <Custom Protocol> from either the Training or Testing menu screens.
- 2. Select the protocol from the list of custom protocols and proceed with the training or testing.

### **Deleting a Custom Protocol**

- 1. At the main screen, touch <Utilities>.
- 2. At the System Utilities screen, touch <Configuration>.
- 3. Select <Balance System SD Configuration> from the Configuration screen submenu.
- 4. Select <Custom Protocol List> from the Balance System SD Configuration submenu.
- 5. The Custom Protocol list is displayed.
- 6. Touch the Custom Protocol row to be deleted.
- 7. Touch <Delete>.
- 8. Touch <OK> to confirm or touch <Cancel> to return to the Custom Protocol List screen.

### **Managing Custom Sensory Tests**

If the m-CTSIB and BESS tests cannot be customized adequately to meet requirements, a custom protocol specifically for sensory testing can be created.

Custom Sensory Tests are not accessed using the <Custom Protocols> icon on the Testing screen. Instead, each Custom Sensory Test has a separate icon on the Sensory Testing submenu, after the m-CTSIB and BESS icons.

### **Creating a Custom Sensory Integration Test**

- 1. At the main screen, touch <Utilities>.
- 2. At the System Utilities screen, touch <Configuration>.
- 3. Select <Balance System SD Configuration> from the Configuration screen submenu.
- 4. Select <Custom Protocol List> from the Balance System SD Configuration submenu.
- 5. Touch <Add Protocol>.
- 6. Touch <Testing> on the Protocol Setup screen.
- 7. Touch <Sensory Integration>.
- 8. Touch <Custom Sensory Integration> (see Figure 7.15).

| P    | rotocol Name: Custom Protocol 2 |               |           |
|------|---------------------------------|---------------|-----------|
| Co   | ndition Name:                   | Foot Position | Metronome |
| 1    | Eyes Open                       |               | OFF 问     |
| 2    | Eyes Closed                     |               | OFF 🌒     |
| 3    | Opaque goggles                  |               | OFF 🌒     |
| 4    |                                 |               | OFF       |
| 5    |                                 |               | OFF 🌒     |
| 6    |                                 |               | OFF       |
|      | Associate With Normative Data   | Error Scoring |           |
| Back |                                 |               | Next      |

Figure 7.15. Specifying a Custom Sensory Integration Test.

- 9. Touch the Protocol Name field, and use the pop-up keypad to name the new protocol.
- 10. Touch the Condition Name fields, and use the pop-up keypads to add conditions.
- 11. Touch the <Foot Position> icon next to each condition to specify a regular stance, narrow base of support, single leg (left or right), or tandem straight.
- 12. Touch the <Metronome> field to select a time interval if using a vestibular ocular reflex challenge (head shake). The frequency can be 1, 2, or 3 Hertz per second for a 30-degree rotation from facing forward in both directions (60 degrees total).
- 13. Touch the Associate with Normative Data check box to connect this protocol with a data set. The square changes color to green when active. One of the provided normative data sets can be selected or a new data set can be added.
- 14. For a custom BESS test, touch < Error Scoring> to enable error reporting.
- 15. Touch <Next> to access the Custom Protocol Overview screen. This screen has options specific to the type of test and to enable tracing during the session.
- 16. Touch <More Options> to access the Options screen. The Test Trial Time, Number of Trials, or Rest Countdown can be selected, and one or more of the conditions can be deselected.
- 17. Touch <OK> to return to the Protocol Overview screen.
- 18. Touch <Save Protocol> to save the new protocol.

#### To Confirm the New Protocol:

- 1. Touch <Home> from the Custom Protocol Overview screen.
- 2. Touch <Testing>.
- 3. Touch <Custom Sensory Integration>. The new protocol is listed (see Figure 7.16).

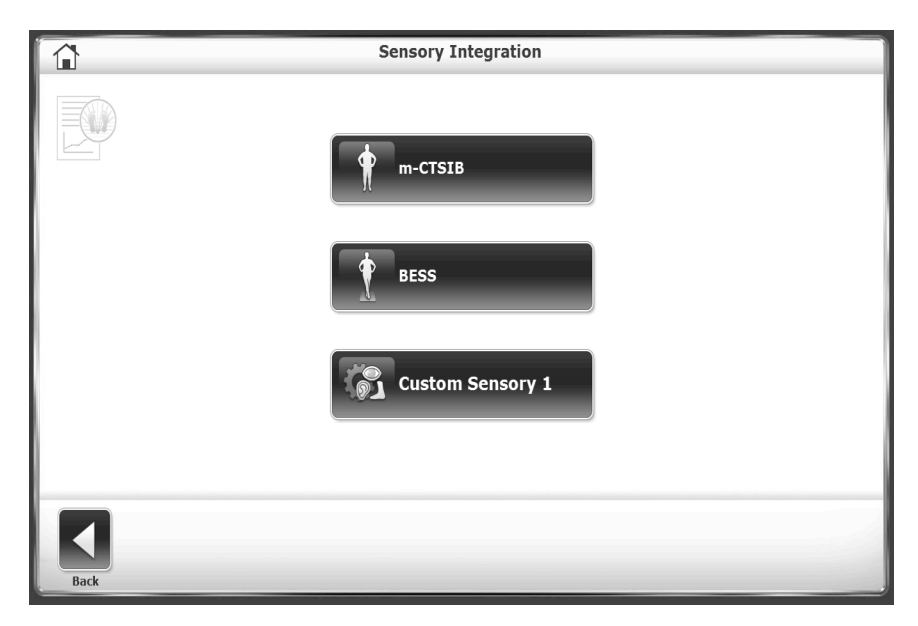

Figure 7.16. Sensory Integration Test Menu with Custom Test.

### **Patient Management**

- 1. Touch <Utilities> on the Main screen.
- 2. Touch <Patient Management>.
- 3. At the Access ID Code screen, enter the ID code **159** or the site's code, and touch <OK>. The Patient Management screen is displayed (see Figure 7.17).

| <u></u>       | Pat            | ient Management | - Select a Patient |               |                |
|---------------|----------------|-----------------|--------------------|---------------|----------------|
| Search Option | s Last Name:   |                 | ID#:               |               |                |
| Last Name     | First Name     | DOB             | ID #               | Tests         | Tatal Dationts |
| Beggans       | Ed             | 06/07/1958      | 777694             | 0             |                |
| Ender         | Tom            | 03/10/1952      | 675333             | 7             |                |
| Heckmann      | Tim            | 09/18/1967      | 887432             | 7             |                |
| Mahfuz        | Shahidul       | 06/15/1977      | 711996             | 0             |                |
| Redding       | Wilma          | 01/08/1970      | 598002             | 0             |                |
| Smith         | Tom            | 02/24/1983      | 876345             | 7             |                |
| Willis        | Joe            | 07/05/1944      | 674398             | 7             |                |
|               |                |                 |                    |               |                |
|               |                |                 |                    |               |                |
|               |                |                 |                    |               | Page 1/1       |
|               |                |                 |                    |               |                |
| Back Ad       | d Patient Edit | Delete          | Delete Range Imp   | port Export M | Aultiple Next  |

Figure 7.17. Patient Management Screen.

- To create a profile for a new patient, touch <Add Patient>.
- To change information in an existing patient's profile, touch the patient's name to highlight the row and then touch <Edit>.
- To view a patient's test results, touch the patient's name and touch <Next>. The Patient Management – Test Results screen is displayed, as illustrated in Figure 7.18. Touch a test and then touch <Edit>. The results for that specific test are displayed.

|             | Patient Management - Test Results |                |            |  |  |  |  |  |  |  |  |
|-------------|-----------------------------------|----------------|------------|--|--|--|--|--|--|--|--|
| First Name: | Tom Last N                        | Total Tests: 7 |            |  |  |  |  |  |  |  |  |
|             | Test Date                         | Туре           |            |  |  |  |  |  |  |  |  |
|             | 2/1/2017 1:43:10 PM               | CTSIB          |            |  |  |  |  |  |  |  |  |
|             | 7/12/2016 12:46:17 PM             | CTSIB          |            |  |  |  |  |  |  |  |  |
|             | 7/5/2016 1:38:44 PM               | CTSIB          |            |  |  |  |  |  |  |  |  |
|             | 7/1/2016 11:56:20 AM              | CTSIB          |            |  |  |  |  |  |  |  |  |
|             | 5/5/2016 1:28:45 PM               | CTSIB          |            |  |  |  |  |  |  |  |  |
|             | 4/28/2016 3:25:16 PM              | CTSIB          |            |  |  |  |  |  |  |  |  |
|             | 4/26/2016 3:59:57 PM              | CTSIB          |            |  |  |  |  |  |  |  |  |
|             |                                   |                |            |  |  |  |  |  |  |  |  |
|             |                                   |                | D 1/1      |  |  |  |  |  |  |  |  |
|             |                                   |                | Page 1/1   |  |  |  |  |  |  |  |  |
|             |                                   |                | <b>E</b> t |  |  |  |  |  |  |  |  |
| Back        | Edit                              | Delete         | Export CSV |  |  |  |  |  |  |  |  |

Figure 7.18. Selecting a Patient's Test Results.

### **Deleting Patient Files**

All test results for a patient file or for multiple patients can be deleted, and patient data can be imported or exported.

### **Deleting a Single Patient File:**

- 1. On the Select a Patient screen, touch the name to highlight the patient file.
- 2. Touch <Delete>.
- 3. Touch <OK> to confirm.

All test results for that patient are deleted.

### **Deleting a Range of Patient Files:**

A specific type of test can be deleted (i.e., all Fall Risk Tests).

- 1. Touch <Delete Range>.
- 2. Select the range of patient records to delete: From a specific date, Prior To a specific date, between two dates (From/To). Enter the date.
- 3. Touch <OK> to confirm.
- 4. The selected files are deleted, and the system returns to the Patient Management screen.

### **Exporting Patient Data**

Use Export Patient Data to copy a stored test to a file in the Biodex file format (.bio) or a CSV file format. A program such as Microsoft Excel can be used to open and edit the CSV file. For more information using CSV files, contact supportservices@biodex.com.

• Exporting and importing require a USB flash drive. Insert a flash drive into one of the USB ports on the display.

### Exporting a Specific Patient File:

- 1. At the Patient Management screen, touch the patient's name and touch <Next>.
- 2. At the Patient Management Test Results screen, touch <Export CSV>. The file is saved to a new folder named BioCsv on the USB flash drive.

#### **Exporting a Set of Files:**

1. At the Patient Management screen, touch <Export Multiple>.

|                  | Multiple Patient Data Export |
|------------------|------------------------------|
|                  | Total Patients Stored: 7     |
|                  |                              |
| Туре:            |                              |
| Select Test Type |                              |
| Time Frame:      |                              |
| All              |                              |
| File Format:     |                              |
| .csv             |                              |
|                  |                              |
|                  |                              |
|                  |                              |
|                  | <b>₽</b> ₽                   |
| Back             | Export USB                   |

Figure 7.19. Export Multiple Patient Files.

- 2. On the Multiple Data Export screen (see Figure 7.19), filter the files to export:
  - Set the Type: whole patient records or specify a test type.
  - Set the Time Frame: From a specific date, Prior To a specific date, between two dates (From/To). Enter the date.
- 3. Select the format to export: CSV or the Biodex proprietary format, biodata.
- 4. Touch <Export USB> to copy the filtered data to the folder named BioCsv or BioData.

### To Export a Multi-Record Data:

Use the Time Frame option of All to export every patient test results for specific test type into a single CSV file. See Figure 7.20 for an example of this file in Microsoft Excel.

| X  | 日告告告           | -   <del>-</del> | and a second second     |            |              |         |         |            |           |            |          | -          | BalMultiT  | lestExpor | rt03.csv - M                | licrosoft | Excel    |          |          |         |          |         |           | 100         |             | 10.1       |        |          |               | - 0 - x                     |                  |
|----|----------------|------------------|-------------------------|------------|--------------|---------|---------|------------|-----------|------------|----------|------------|------------|-----------|-----------------------------|-----------|----------|----------|----------|---------|----------|---------|-----------|-------------|-------------|------------|--------|----------|---------------|-----------------------------|------------------|
|    | File Home      | Inser            | t Page Layout           | Forms      | ulas D       | ata P   | texiew  | View       | Add-Ins   | Team       |          |            |            |           |                             |           |          |          |          |         |          |         |           |             |             |            |        |          | 6             |                             | 23               |
|    | K cut          | N                | Calibri                 | * 11 *     | Aî Aĭ        | = =     | R N     | » I        | Wrap Te   | xt         | General  |            | *          | 55        |                             | Norr      | nal      | Bac      | ł        | G       | bod      |         | Neutral   |             |             | *          |        | Σ Autos  | Jum * A       | r Ah                        | T                |
| 1  | aste Forma     | Painter          | B <i>I</i> <u>U</u> ∗ ⊟ | <u>-</u> 3 | • <u>A</u> • | ≡ ≡     | ≡   9   | F (F 8     | Merge &   | د Center ۲ | 5 - 9    | % , 5      | %3 .53 €   | Condition | nal Format<br>ig ≠ as Table | Calc      | ulation  | Che      | eck Cell | Ð       | planato  | ory     | Input     |             | Inser       | t Delete I | Format | 2 Clear  | - Sor<br>Filt | t & Find &<br>er ▼ Select ▼ |                  |
|    | Clipboard      | G                | Fon                     | Ł          | G            |         | 4       | Alignment  | 1         |            | . N      | lumber     | G          |           |                             |           |          |          | Styles   |         |          |         |           |             |             | Cells      |        |          | Editing       |                             |                  |
| Е  | A017           | -                | (= <b>f</b> x           |            |              |         |         |            |           |            |          |            |            |           |                             |           |          |          |          |         |          |         |           |             |             |            |        |          |               |                             | ~                |
|    | A              | В                | С                       | D          | E            | F       | G       | н          | 1         | J          | K        | L          | M          | N         | 0                           | P         | Q        | R        | S        | T       | U        | V       | W         | X           | Y           | Z          | AA     | AB       | AC            | AD /                        | AF               |
| 1  | Name           | TestTyp          | e TestDateTime          | PatientRe  | TestTrial    | NumberC | CursorO | n Tracing( | D ToneOnC | RecordFo   | FootAngl | FootAngl H | HeelPost F | teelPost  | RestCour G                  | CodeRe    | CodeCa G | GCodeSta | GCodeAn  | Impairm | ImpairCo | Availab | I CPTCode | e Commen    | ICDCode     | Diagnosi   | Age    | Height   | Weight        | UnitAddr Dev                | /ic <sup>*</sup> |
| 2  | Nasreen Naha   | r CTSIB          | 1/17/2017 10:27         | 2          | 10           | 1       | TRUE    | TRUE       | TRUE      | FALSE      | 10       | 10 0       | D6 C       | 016       | 3                           | 0         | 0        | 0        | 0        | 26      | FALSE    | TRUE    | NONE      |             |             |            | 43     | 2 5' 5"  | 0             | Bal                         | a                |
| 3  | Shahidul Mah   | u CTSIB          | 1/17/2017 15:53         | i 1        | 30           | 1       | FALSE   | FALSE      | TRUE      | FALSE      | 10       | 10 0       | D6 C       | )16       | 10                          | 1         | 0        | 0        | 0        | 0       | FALSE    | TRUE    | NONE      |             |             |            | 41     | 1 5' 8"  | 0             | Bal                         | a                |
| 4  | Nasreen Naha   | r CTSIB          | 1/18/2017 9:20          | 2          | 10           | 1       | TRUE    | TRUE       | TRUE      | FALSE      | 10       | 10 0       | D6 C       | 016       | 3                           | 0         | 0        | 0        | 0        | 0       | FALSE    | TRUE    | NONE      |             |             |            | 42     | 2 5' 3"  | 0             | Bal                         | a                |
| 5  | Nasreen Naha   | r CTSIB          | 1/18/2017 9:21          | 2          | 10           | 1       | TRUE    | TRUE       | TRUE      | FALSE      | 10       | 10 0       | D6 C       | 016       | 3                           | 0         | 0        | 0        | 0        | 0       | FALSE    | TRUE    | NONE      |             |             |            | 42     | 2 5' 3"  | 0             | Bal                         | a                |
| 6  | Nasreen Naha   | r CTSIB          | 1/18/2017 9:22          | 2          | 10           | 1       | TRUE    | TRUE       | TRUE      | FALSE      | 10       | 10 0       | D6 D       | 016       | 3                           | 0         | 0        | 0        | 0        | 0       | FALSE    | TRUE    | NONE      |             |             |            | 42     | 2 5' 3"  | 0             | Bal                         | 0                |
| 7  | Nasreen Naha   | r CTSIB          | 1/18/2017 9:25          | 2          | 10           | 1       | TRUE    | TRUE       | TRUE      | FALSE      | 10       | 10 0       | D6 C       | 016       | 3                           | 0         | 0        | 0        | 0        | 0       | FALSE    | TRUE    | NONE      |             |             |            | 43     | 2 5' 3"  | 0             | Bal                         | 8                |
| 8  | Nasreen Naha   | r CTSIB          | 1/18/2017 9:26          | , 2        | 10           | 1       | TRUE    | TRUE       | TRUE      | FALSE      | 10       | 10 0       | D6 C       | 016       | 3                           | 0         | 0        | 0        | 0        | 0       | FALSE    | TRUE    | NONE      |             |             |            | 42     | 2 5' 3"  | 0             | Bal                         | 8                |
| 9  | Nasreen Naha   | r CTSIB          | 1/18/2017 9:27          | 2          | 10           | 1       | TRUE    | TRUE       | TRUE      | FALSE      | 10       | 10 C       | D6 C       | )16       | 3                           | 0         | 0        | 0        | 0        | 0       | FALSE    | TRUE    | NONE      |             |             |            | 42     | 2 5' 3"  | 0             | Bal                         | a                |
| 10 | Nasreen Naha   | r CTSIB          | 1/18/2017 9:28          | i 2        | 10           | 1       | TRUE    | TRUE       | TRUE      | FALSE      | 10       | 10 0       | D6 C       | 016       | 3                           | 0         | 0        | 0        | 0        | 17      | FALSE    | TRUE    | NONE      |             |             |            | 43     | 2 5' 3"  | 0             | Bal                         | a                |
| 1  | Nasreen Naha   | r CTSIB          | 1/18/2017 9:30          | 2          | 10           | 1       | TRUE    | TRUE       | TRUE      | FALSE      | 10       | 10 0       | D6 C       | 016       | 3                           | 0         | 0        | 0        | 0        | 0       | FALSE    | TRUE    | NONE      |             |             |            | 42     | 2 5' 3"  | 0             | Bal                         | a                |
| 13 | Metric Patrick | CTSIB            | 1/17/2017 10:31         | 4          | 10           | 1       | TRUE    | TRUE       | TRUE      | FALSE      | 10       | 10 0       | D6 C       | 016       | 3                           | 0         | 0        | 0        | 0        | 43      | FALSE    | TRUE    | NONE      | Actual te   | st          |            | 9/     | 8 5' 11" | 134           | Bal                         | 4                |
| 13 | Metric Patrick | CTSIB            | 1/17/2017 10:34         | 4          | 10           | 1       | TRUE    | TRUE       | TRUE      | FALSE      | 10       | 10 0       | D6 C       | 016       | 3                           | 0         | 0        | 0        | 0        | 0       | FALSE    | TRUE    | 9700      | 2 Repeat of | of actual t | est.       | 9/     | 8 5' 11" | 134           | Bal                         | a                |
| 14 | Metric Patrick | CTSIB            | 1/17/2017 10:37         | 4          | 10           | 1       | TRUE    | TRUE       | TRUE      | FALSE      | 10       | 10 0       | D6 C       | 016       | 3                           | 0         | 0        | 0        | 0        | 4       | FALSE    | TRUE    | 9700      | 2 going ba  | ck to actu  | ual test   | 9/     | 8 5' 11" | 134           | Bal                         | a                |
| 1  | YO             | CTSIB            | 1/4/2017 14:01          | 5          | 30           | 1       | FALSE   | FALSE      | TRUE      | FALSE      | 10       | 10 0       | D6 C       | 016       | 10                          | 0         | 0        | 0        | 0        | 0       | FALSE    | TRUE    | 9700      | 1           |             |            | 56     | 6 5' 5°  | 0             | Bio                         | 5                |
| 16 | 1              | CTSIB            | 1/4/2017 10:03          | 6          | 10           | 1       | FALSE   | TRUE       | TRUE      | FALSE      | 10       | 10 0       | D6 D       | 016       | 10                          | 0         | 0        | 0        | 0        | 66      | FALSE    | TRUE    | NONE      |             | Tt          | yakampu    | 56     | 6 5' 2"  | 0             | Bio                         | ŝ\               |
| 17 |                |                  |                         |            |              |         |         |            |           |            |          |            |            |           |                             |           |          |          |          |         |          |         |           |             |             |            |        |          |               |                             | -                |

Figure 7.20. Multiple Patients Data in CSV File.

### **Importing Patient Data**

Patient test files can be imported from the Biodex proprietary file format into a patient record.

- 1. Insert the flash drive with the file to import into one of the USB ports on the display.
- 2. On the Patient Management Select a Patient screen, touch < Import>.
- 3. On the Patient Data File Import USB Drive screen, touch the file.
- 4. Touch < Import Selected Data> (see Figure 7.21).

| Patient Data File Import - USB Drive |                |                      |                       |  |  |  |  |  |
|--------------------------------------|----------------|----------------------|-----------------------|--|--|--|--|--|
| File Name                            | Data Type      | Test Results         | File Date/Time        |  |  |  |  |  |
| BalExport01.biodata                  | Patients       | 7                    | 7/14/2016 12:48:44 PM |  |  |  |  |  |
| BalExport02.biodata                  | CTSIB          | 7                    | 7/14/2016 2:14:58 PM  |  |  |  |  |  |
| BalExport03.biodata                  | Fall Risk Test | 13                   | 7/14/2016 2:15:19 PM  |  |  |  |  |  |
|                                      |                |                      |                       |  |  |  |  |  |
|                                      |                |                      |                       |  |  |  |  |  |
| Back                                 |                | Import Selected Data |                       |  |  |  |  |  |

Figure 7.21. Import Patient Data Screen.

5. Depending on how the files were exported, options such as importing whole patient files or importing specific types of tests may be available.

### **Editing Stored Results**

- 1. CPT, ICD, G-Code codes and comments for a patient's test results can be selected.
- 2. Touch the patient's name to highlight the row, and then touch <Edit>.
- 3. From the Patient Management Test Results screen, touch a test and then touch <Edit>. The system displays the Stored Test Results screen for the patient.
- 4. Make changes to the codes or comments and touch <Save>. The stored test results are updated.

## 8. VibroTactile<sup>™</sup> System

Vibrotactile feedback or "cueing" incorporates a position-triggered, localized vibrating sensation on a belt worn by the patient. When patients close their eyes during a balance training session, the VibroTactile System provides biofeedback in the form of a "buzz" or vibration-cued signal. Vibrotactile cueing can be used as an indicator of positive reinforcement to affirm positional control. It can also indicate negative outcomes in instances where positional control is not achieved.

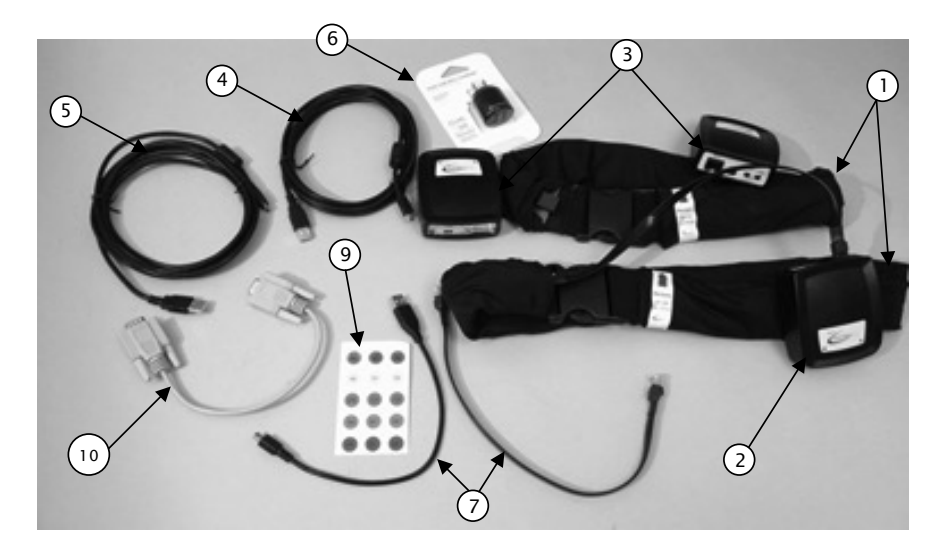

Figure.8.1. Vibrotactile Kit, which includes:

- 1. Two Belts (71-91 cm and 91-122 cm)
- 2. Link Box
- 3. Two Tactile Belt Receivers
- 4. Short USB to micro USB Cable
- 5. Long USB to micro USB Cable
- 6. AC/USB Charger
- 7. Two RJ Connector Cables
- 8. Two Pieces of Hook/Loop Fastener (not shown)
- 9. A Set of Labels
- 10. Serial Cable (not used with Win 7 displays)

## **Getting Started**

Vibrotactile feedback must first be enabled on the Balance System SD Configuration screen as illustrated below in Figure 1.2:

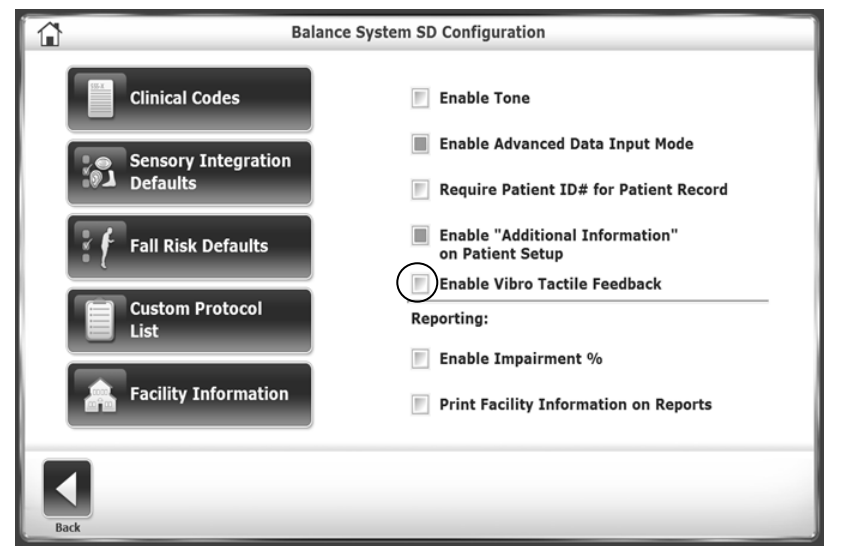

Figure 8.2. Enable VibroTactile Feedback Option on the Balance System SD Configuration Screen.

## Attach the Link Box

The link box provides a wireless link between the tactile belt on the patient's waist and the biofeedback displayed on the screen. To install the link box, peel off the protective coverings on both parts of the fastener strip and position it on back of the display as illustrated in Figure 1.3.

### Connect to the Display

The link box will communicate with the display using the short USB to Micro USB cable. Once connected, a blue light will come on indicating the link box is powered.

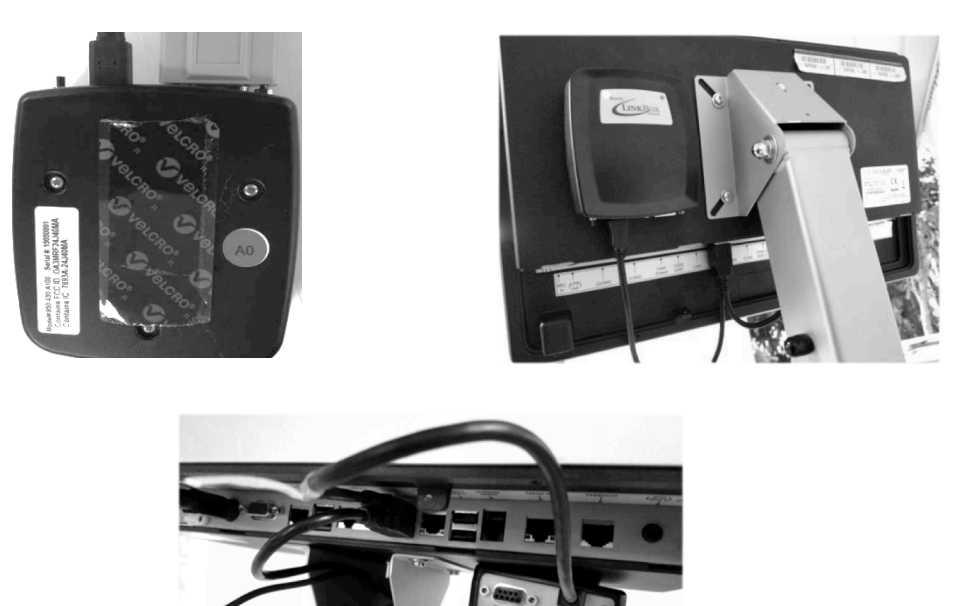

*Figure 8.3. Installing the LinkBox to the Back of the Display.* 

Connect the tactile belt receiver boxes to the belts. The tactile belt receiver boxes for each are identical and can be interchanged if needed. Use the RJ Connector cable (see Figure 1.4) to connect the tactile belt receiver box to the connector on the tactile belt.

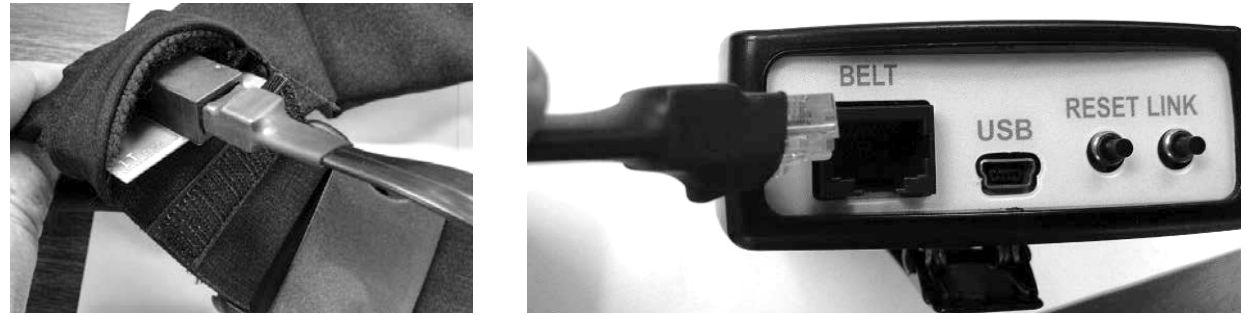

*Figure 8.4. Connecting the Tactile Receiver Box to the Belt.* 

Clip the tactile belt receiver box to the belt fabric (see Figure 1.4).

Select the belt that best fits the patient. Place the belt around the patient's waist, arranging it with the red arrow pointing up and aligning with the patient's navel (see Figure 1.5).

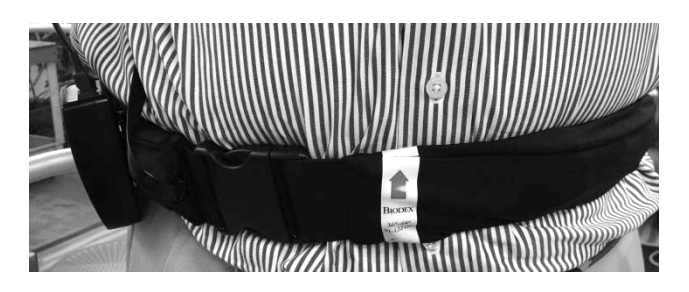

Figure 8.5. Align the Red Arrow on the Tactile Belt with the Patient's Navel.

Touch the <LINK> button to wirelessly connect with the link box. <RESET> can be used to reestablish communication with link box should the connection be lost.

The link box is powered by the USB connection to the balance device's display. The tactile belt receiver boxes have rechargeable batteries. The batteries should provide more than enough service for a full day of clinical usage.

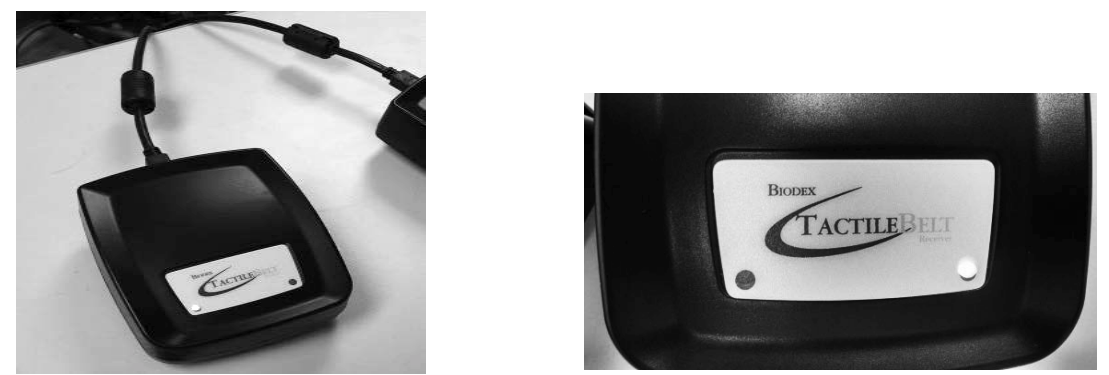

*Figure 8.6. Tactile Belt Receiver Box LED Indicators.* 

There are two LED indicator lights on the tactile belt receiver boxes. The light on the left is for the battery status. The light on the right is for USB power.

| Indicator/Status  | Color             | Status                                                              |
|-------------------|-------------------|---------------------------------------------------------------------|
| Battery Indicator | Solid Green       | Battery charged half capacity or greater; trickle or not charging.  |
|                   | Solid Orange      | Battery charge less than half, but not critical.                    |
|                   | Solid Red         | Battery charge is critically low; not charging.                     |
|                   | Slow Blink Green  | Battery charged half capacity or greater; actively charging.        |
|                   | Slow Blink Orange | Battery charge less than half, but not critical; actively charging. |
|                   | Slow Blink Red    | Temperature out of range (0-40C, 32-104F).                          |
|                   | Fast Blink Orange | Initializing (one second only).                                     |
| USB Power Status  | Solid Blue        | USB port powered.                                                   |
|                   | Dark              | USB port not powered.                                               |

Table 8.1. Receiver Box Status.

| Tab          | Table 8.2.LinkBox Indicator. |                                                |  |
|--------------|------------------------------|------------------------------------------------|--|
| Indicator    | Color                        | Status                                         |  |
| LED on left  | Solid Blue                   | Receiver Board is/was connected.               |  |
|              | Slow Blink Blue              | Building wireless network (searching).         |  |
| LED on right | Solid Blue                   | Active communications to application software. |  |
|              | Dark                         | No communications to application software.     |  |

**NOTE**: When connecting a tactile belt receiver box, the connection status light can alternate from green to red, but the screen does not display a channel selection. If the belt has been idle for some time, it is "sleeping" and will not immediately connect. By touching the < RESET> button, the belt receiver "wakes up" and connects correctly.

There are two icons on the upper right corner of the display that indicate tactile belt/link box communication and tactile belt receiver box battery status; the first for wireless reception and the second for battery.

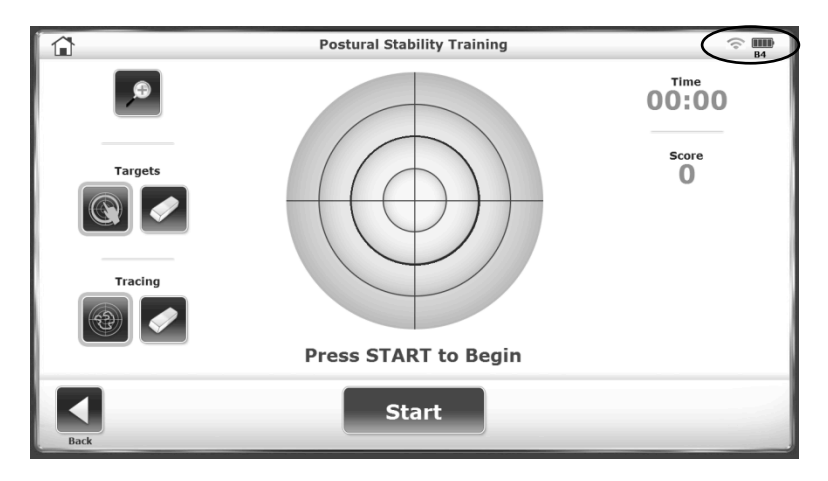

Figure 8.7 On-screen Indicator Illustrating Wireless Connection and Battery Life.

## Charging the tactile belt receivers

There are two ways to charge the tactile belt receiver boxes:

- 1. Wall outlet charger (fastest charge).
- 2. USB connection to display.

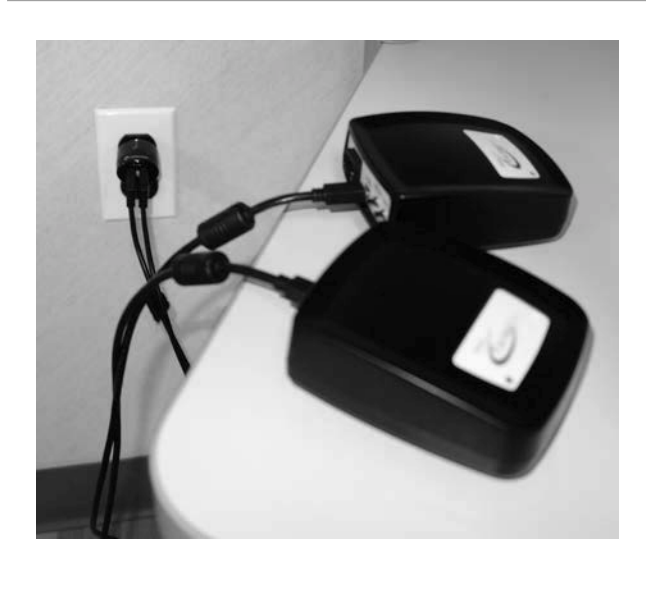

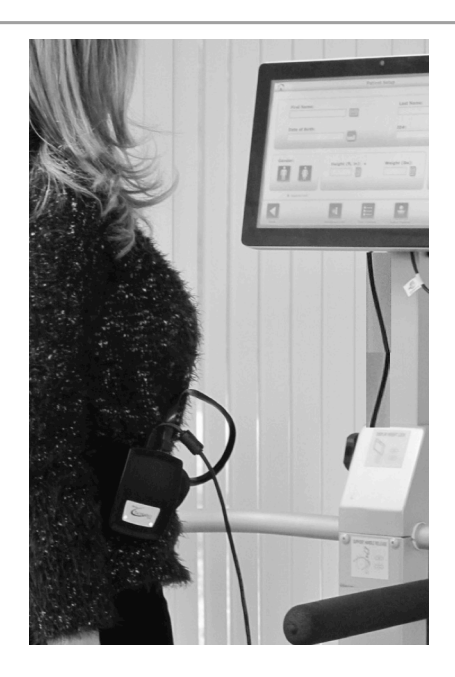

*Figure 8.8. Tactile Belt Receiver Boxes can be Charged with a Connection to a Wall Outlet or to the Display on the Device.* 

The long USB to Micro USB cable is long enough to use on the Vibro Tactile System while a tactile belt receiver box is charging (e.g., the battery is dead). The box can be plugged into the wall charger or into the display's USB port while it is in use.

The vibrotactile component will not be activated until it is enabled on the Balance System SD Configuration screen (see Figure 1.2). When enabled during a training session, the tractors will vibrate as explained in the following table:

| Training              | Display                                                                                                    | Description                                                                                                    |
|-----------------------|----------------------------------------------------------------------------------------------------|----------------------------------------------------------------------------------------------------|
| Postural<br>Stability | Postural Stability Training<br>Targets<br>Tracing<br>Trucing<br>Trucing | <ol> <li>The tactile belt tractors will vibrate:</li> <li>When the target is hit. Location of target will determine what tactor vibrates (e.g., a target at "2:00" on the screen will activate a tactor on the patient's right hip).</li> <li>When the therapist touches a concentric circle, it will become a "boundary" for the patient to stay within. As the patient moves the cursor over the screen, the tactor corresponding with boundary crossing will vibrate.</li> </ol> |

| Table 8.3. | Balance Training | Exercises with | Eyes-Open of | r Eyes-Closed. |
|------------|------------------|----------------|--------------|----------------|
|            | 0                |                | ~ 1          | ~              |

| Training                  | Display                                                                                                    | Description                                                                                                    |
|---------------------------|----------------------------------------------------------------------------------------------------|----------------------------------------------------------------------------------------------------|
| Weight Shift              | Weight Shift Training<br>Weight Shift Training<br>Weight Shift Training<br>Tore O<br>Bond<br>Bondd<br>Bondd<br>Bondd<br>B | Tactors will vibrate when either of the two<br>vertical blue target lines is hit.                                                                                                    |
| Motor Control             | Motor Control Training       Pattern       Full       Still Level       Tracting       Tracting       Press START to Begin       Start                                                                                                    | The tactors corresponding with the on-<br>screen targets will vibrate when the patient<br>moves the cursor accordingly.                                                                                                    |
| Percent Weight<br>Bearing | Percent Weight Bearing Training<br>Percent Weight Bearing Training<br>Time 00:00<br>% Time 00:700<br>% Time 00:700<br>%                                                                                                    | Tactors corresponding with patient<br>movement on direction planes will vibrate<br>when the boundary is exceeded (on-screen<br>graphic will display a blue color) and turn<br>off when the patient stays within the<br>boundary (graphic will be bright green.) |
| Random<br>Control         | Random Centrol Training                                                                                                    | As the patient moves to maintain the<br>cursor within the randomly, roaming circle,<br>tactors will vibrate if the cursor falls<br>outside of circle. The vibration will stop<br>when the patient is able to move the cursor<br>back inside the circle.         |
| Maze Control              | Maze Centrol Training<br>Maze Centrol Training<br>Maze Centrol Training<br>Maze Centrol Training<br>United<br>Store<br>O<br>Press STOP to End<br>Stop                                                                                                    | The objective is for a patient to move the<br>cursor through the maze hitting targets. If<br>the maze walls (boundaries) are hit, tactors<br>will vibrate until the patient brings the<br>cursor back onto the maze path.                                       |

When vibrotactile feedback is being employed during a training session, it will be denoted at the top of the training report page:

#### **Maze Control Training**

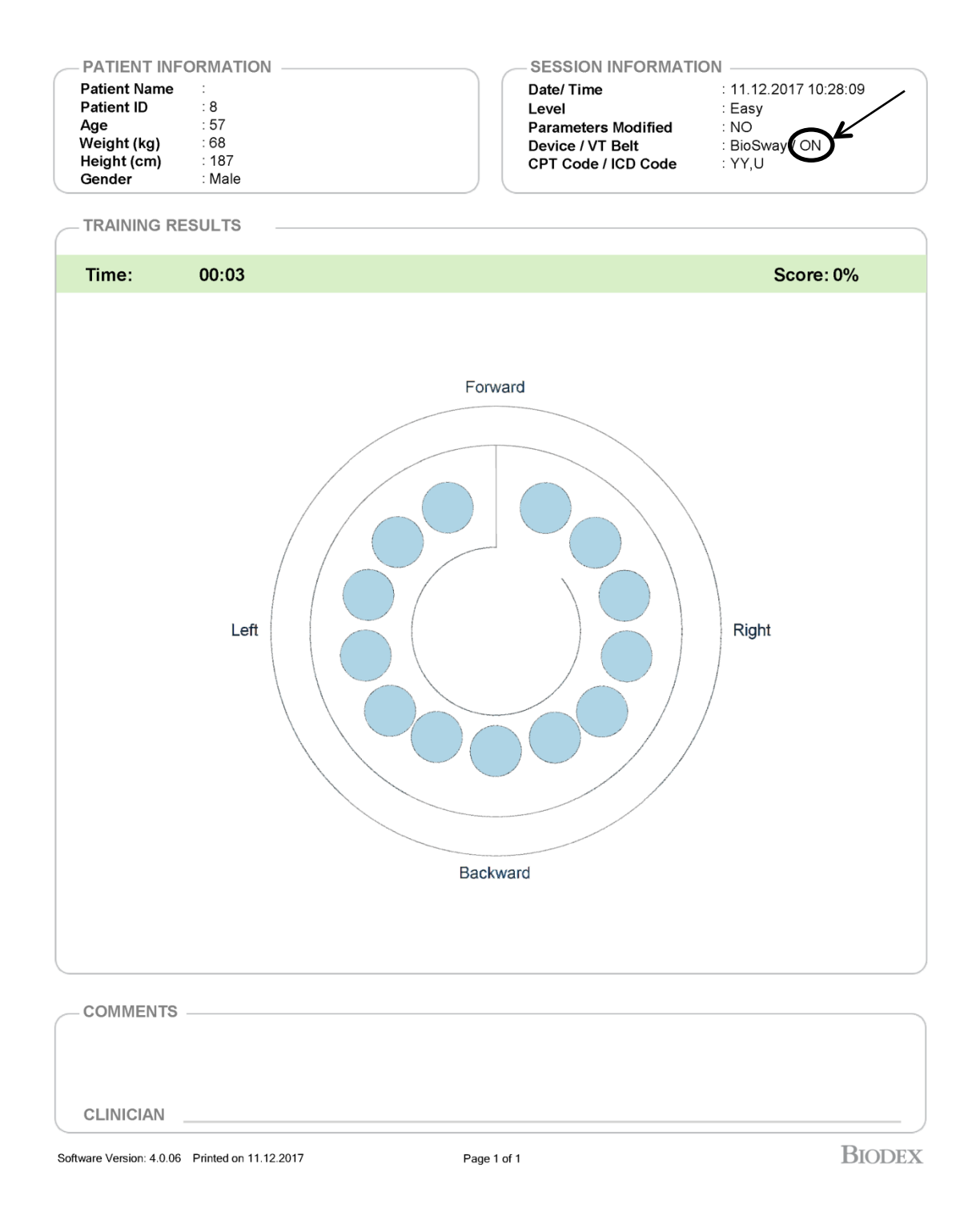

## Configuring Equipment in Facilities with One VibroTactile System

Each VibroTactile System comes with one link box and two tactile belt receiver boxes. The link box will be labeled with a sticker denoting A0, and the two tactile belt receiver boxes will be labeled A1 and A2.

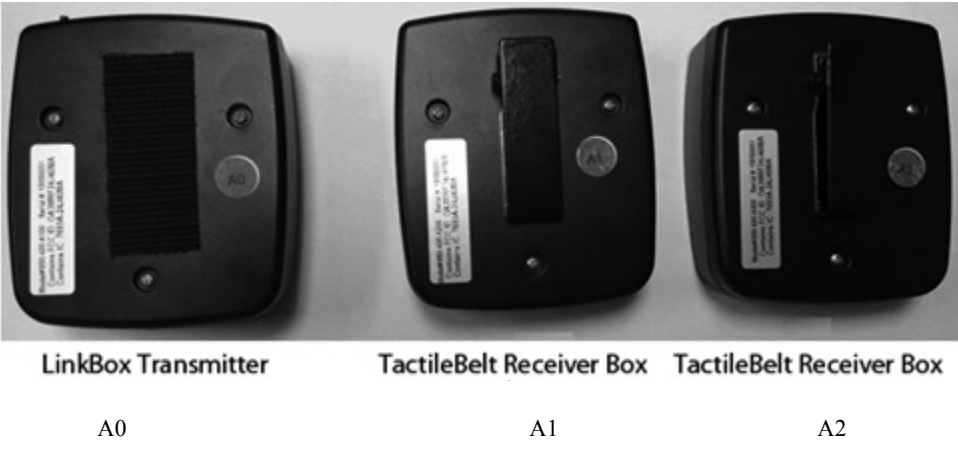

Figure 8.9. VibroTactile System Equipment Labeling.

On the screen displayed below, a line through the wireless connection/battery symbol denotes that no tactile belt is communicating with the link box. Touch the wireless/battery symbol once to configure tactile belt A1 or A2. In this example A1 is configured.

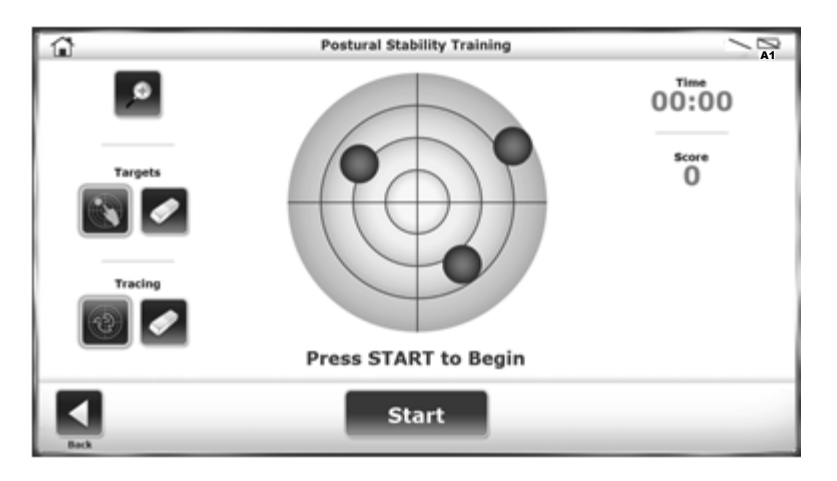

Figure 8.10. The Wireless Connection Battery Symbol is in the Upper Left Corner.

| Vibro Tact              | ile Status |
|-------------------------|------------|
| Link Box:               | Channel A  |
| Belt Receiver Selected: | A1         |
| Belt Status:            | Connected  |
| Test                    | Belt       |
| Fast                    | Slow       |
|                         |            |

Figure 8.11. Use Drop-Down Menu to Select Tactile Belt Receiver Box.

Check the label to ensure that tactile belt receiver box A1 is being used, and touch <LINK> on that box. The link box should detect and connect with the A1 tactile belt receiver box.

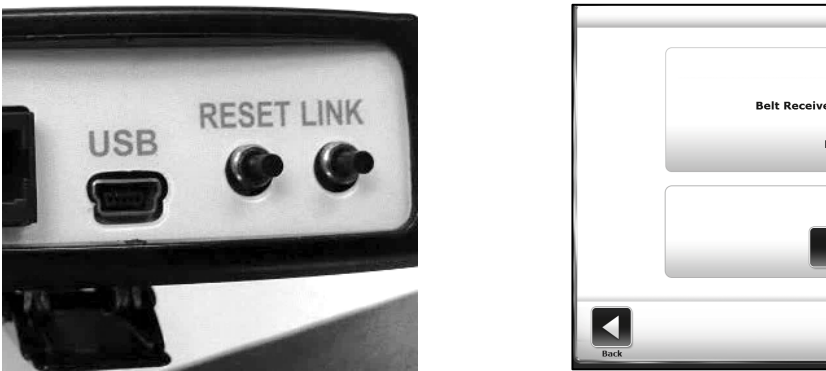

|      | Vibro Tactile Status       |  |
|------|----------------------------|--|
|      | Link Box: Channel A        |  |
|      | Belt Receiver Selected: A1 |  |
|      | Belt Status: Connected     |  |
|      | Test Belt                  |  |
|      |                            |  |
| Back |                            |  |

Figure 8.12. Touch LINK to Wireless Connect the Tactile Belt Receiver Box.

Once the tactile belt box has been detected, perform a quick test. In a test, each tactor along the belt will vibrate. In addition to testing the tactors, this allows for the user to experience what the vibrotactile sensation is like.

For a tactor test, select <Fast> or <Slow>. In the Fast test, each tactor will vibrate for a  $\frac{1}{2}$  second. In the Slow test, tactors will vibrate for 1 second.

When finished, a screen will display stating that test is complete. There is no error message if a tactor did not vibrate. If a tactor is not vibrating during this test, something is not working correctly. Try performing the configuration steps again. If there is still a problem, contact Biodex customer service.

**Note:** Even if the link box and tactile belt receiver boxes do not need to be configured, a tactor test can be performed by touching the wireless/battery symbol on the main testing/training screen (Fig 1.10).

Touch <Back> to return to the main testing/training screen. Note that the wireless/battery symbol displays wireless connectivity, battery life, and the specific tactile belt box with which the link box is communicating.

## Configuring Equipment in Facilities with Multiple VibroTactile Systems

If more than one VibroTactile System is purchased, some steps are required to ensure that the various link boxes and tactile belt boxes do not interfere with each other. Please contact Biodex Customer Support for assistance.

### **Patients with Pacemakers**

At the time of writing, there is no information regarding use of the VibroTactile System with patients having pacemakers. Although the VibroTactile System uses considerably less power than the lowest power cellphone, it is best that pacemaker patients consult with a physician prior to using the device.

## 9. Maintenance

The Balance System SD requires only basic maintenance, performed as needed.

## System Maintenance

Use the System Maintenance main menu get access to the following actions:

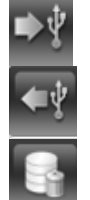

Backup to USB

Restore from USB

Database Cleanup

### Backing Up Data to USB

The Backup operation makes a backup of the entire system, not only the database. All system selections and settings are backed up, including the facility name. Backup data is protected by password, which is the site Access ID code or the default code, 159

- 1. Insert a flash drive into one of the USB ports on the display.
- 2. Touch <Backup to USB>.
- 3. The system displays the message "System Backup Successful." Touch <OK>.
- 4. Remove the flash drive. When the drive is viewed, the backup is in the BioBackup folder.

### **Restoring Data from USB**

The Restore operation overwrites all settings, selections, and patient database. The system can only restore the data from backed up data on the flash drive.

- 1. Insert the flash drive with the backup file into one of the USB ports on the display.
- 2. Touch <Restore from USB>. A list of files is displayed. The most recent file is in the bottom row (see Figure 9.1).
- 3. Select the file to restore and touch <OK>. The time to restore depends on the size of the backup file.
- 4. When the system displays "Database Restore Complete," touch <OK> to restart the Balance System SD software.

| beleet blokup to hestore        |                        |              |  |
|---------------------------------|------------------------|--------------|--|
| File Name                       | File Date/Time         |              |  |
| BalSystemBackup_20160714.biosys | 7/14/2016 2:18:00 PM   |              |  |
| BalSystemBackup_20161115.biosys | 11/15/2016 10:13:56 AM |              |  |
|                                 |                        |              |  |
|                                 |                        | Page 1 / 1   |  |
|                                 | ×                      | $\checkmark$ |  |

Figure 9.1. Select Backup to Restore Screen.

#### **Compressing the Database**

Database Cleanup compresses the system's file size. Perform this operation according to the site's policy.

### **Updating System Software**

- 1. Download the latest software from <u>www.biodex.com</u> to a flash drive, in the root directory of the drive.
- 2. Go to the Home screen.
- 3. Insert the flash drive into one of the USB ports on the display.
- 4. The Software Update screen, illustrated in Figure 9.2, is displayed. Follow the directions to complete the update.

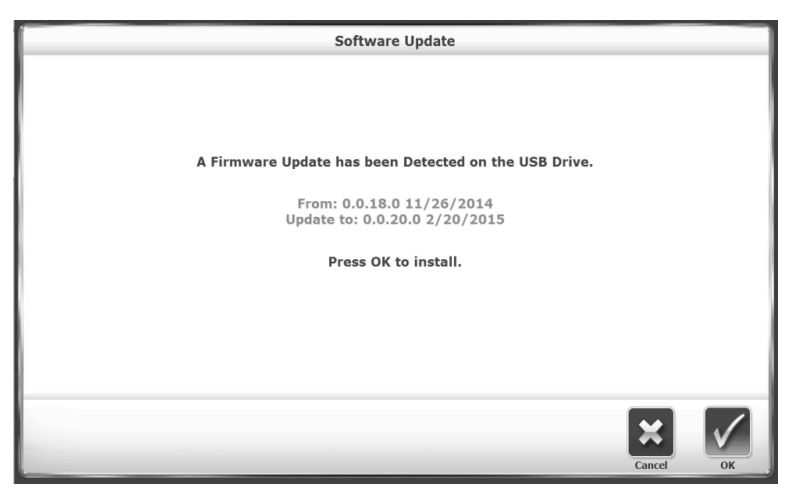

Figure 9.2. Software Update Screen.

### **Cleaning the Balance System**

It is a good practice to wipe the support rails with disinfectant or cleaner after each use.

1. Disconnect the Balance System from the power supply.

- 2. Use a damp cloth to wipe all surfaces **except for the display**. For stains or scuff marks, use mild soap and water.
- 3. Inspect all locking and adjustment mechanisms for signs of wear or damage.

### Lubricating the System

The system uses white lithium grease for lubrication of the following internal parts:

- Spring assemblies
- Push plates (8)
- Acme threaded rods

To check these parts for adequate lubrication, remove the cover on the platform.

- 1. Remove the four screws holding the cover.
- 2. Remove the cover.
- 3. Before adding more lubricant, redistribute the existing lubricant and then run the system.

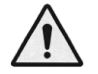

**WARNING:** When the Balance System is turned on without a cover, use extreme caution when observing or working on the system.

- 1. Spread the lubricant.
- 2. Turn on the system.

If the parts need more grease, use white lithium grease.

For questions or assistance, contact the Biodex Customer Service Department.

### **Maintaining the Printer**

Follow the instructions in the printer manual.

If replacement ink cartridges cannot be found, contact either Biodex Support or a Biodex distributor.

### Disposal

An appropriate waste disposal company is to be contacted (i.e., the local collection point for waste separation). Properly dispose of the device at the end of its service life:

- The device packaging is disposed of through resource recycling.
- The metal parts of the machine go to scrap metal disposal.
- Plastic parts are disposed of as hazardous waste.

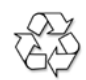

## The disposal of equipment must be in accordance with the respective national regulations.

Wear parts are considered hazardous waste! After being replaced, wear parts must be disposed of according to country-specific waste laws.

## 10. Specifications and Certifications

**Dimensions:** Base: 26" w x 37" depth x 8" h (66 x 94 x 20 cm) Platform: 21.5" diameter (55 cm) Product Weight: 196 lb (89 kg) All-In-One Flat Panel Display: 15.6" Color Touchscreen, Windows 7 Operating System, Ethernet, USB, Video/Audio Out, Built-In Speakers and Color Printer. Bolsters connectivity options to other devices, enabling remote operation for data transfer and software upgrades. Angle: Adjustable from vertical back to approximately 99° **Display Height:** Adjustable from 50" to 65" h above platform (127 x 165 cm); 73.5" h (187 cm) maximum from floor. Stability Levels: 12 dynamic levels, plus locked for static measurements Platform Tilt: 20° from horizontal in all directions Support Rails: Adjustable from 25" to 36.5" above platform (64 to 93 cm). Rails can swing away from platform when not in use. User Weight Capacity: Maximum: 400 lb (181 kg) Minimum: 60 lbs (27 kg) **Printer:** HP DeskJet Printer Stand: 24" x 24" (61 x 61 cm) Power: 115 VAC, 50/60 Hz, 15 amp line or 230 VAC, 50/60 Hz, 15 amp line Power Rating: 350 watts Certification: ETL listed to UL 60601-1 and CAN/CSA C22.2 No.:601.1.M90. CE conformity to EN 60601-1, EMC compliance to EN 60601-1-2.

### **Step Stool**

**Dimensions:** 19.75" w x 13.5" depth x 4.5" h (50 x 34 x 11 cm) **Total Shipping Weight:** 15 lb (7 kg)

### VibroTactile

Belt Dimensions: Small/Medium: 28"-36" (71-91 cm) Large/Extra Large: 36"-48" (91-122 cm) LinkBox Transmitter Voltage: 5v DC Current: 50 mA Auxiliary Ports: RS-232, USB Tactile Belt Receiver Box Voltage: 5v DC Current: 260 mA (when charging) Auxiliary Ports: USB (wired); LR-WPAN (wireless)

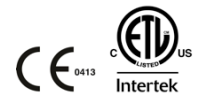

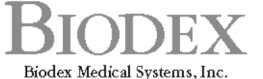

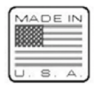

Biodex Medical Systems, Inc. 20 Ramsey Road, Shirley, New York, 11967-4704, Tel: 800-224-6339 (Int'l 631-924-9000), Fax: 631-924-9338, Email: info@biodex.com, www.biodex.com